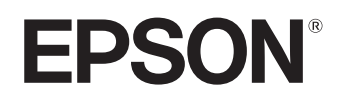

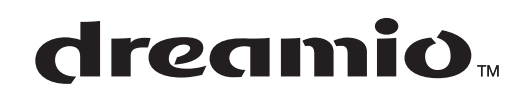

# Home Projector **EMP-TW20**

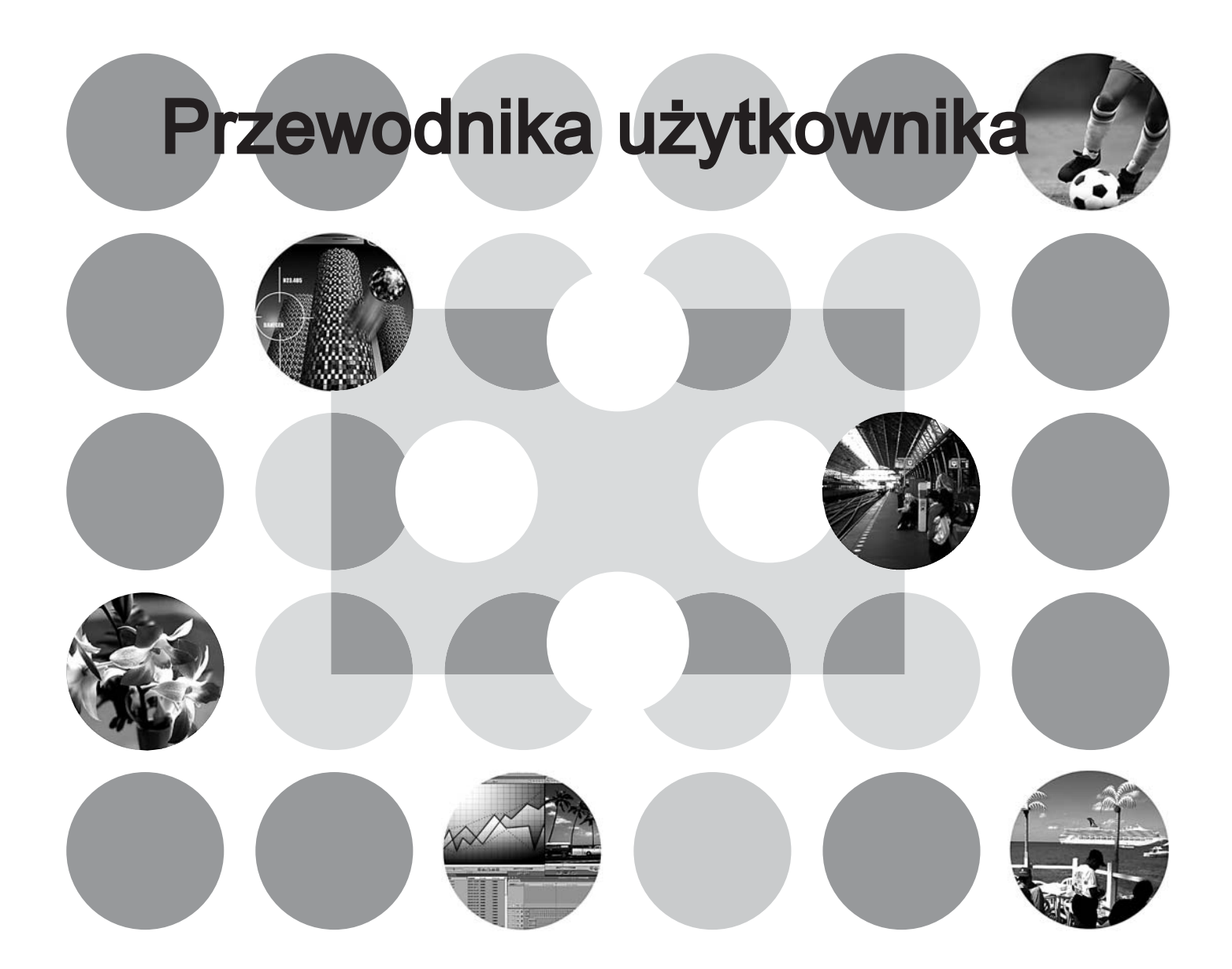

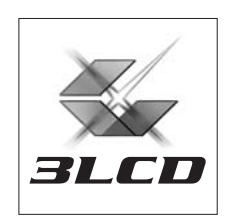

# Informacje o podręcznikach i używanej notacji

# Typy podręczników

Dokumentacja projektora firmy EPSON została podzielona na dwa następujące podręczniki. Należy zapoznać się z nimi w poniższej kolejności.

#### 1. Instrukcje dotyczące bezpieczeństwa/Warunki gwarancji światowej

Ten podręcznik zawiera informacje na temat bezpiecznego korzystania z projektora, a także zawiera *instrukcje dotyczące bezpieczeństwa, broszurę z warunkami gwarancji światowej* oraz listę kontrolną rozwiązywania problemów.

Przed rozpoczęciem korzystania z projektora należy dokładnie przeczytać ten podręcznik.

#### 2. Przewodnik użytkownika (ten podręcznik)

Ten Przewodnik użytkownika zawiera informacje dotyczące instalowania projektora, podstawowych działań, korzystania z menu konfiguracji, rozwiązywania problemów i konserwacji.

# Notacja używana w tym Przewodniku użytkownika

| Przestroga:     | Procedury, których wykonanie w niepoprawny sposób może spowodować obrażenia ciała lub uszkodzenie projektora.                                 |
|-----------------|----------------------------------------------------------------------------------------------------|
| ౕ<br>Wskazówka: | Przydatne informacje dodatkowe i wskazówki na dany temat.                                                                                     |
| L.S.            | Strony, na których można znaleźć przydatne informacje na dany temat.                                                                          |
| **              | W słowniku terminów dostępne jest objaśnienie podkreślonego zwrotu<br>umieszczonego przed symbolem.<br>Patrz "Słownik" w Dodatku. 🖝 strona 48 |
| (), ()) itp.    | Przyciski na pilocie zdalnego sterowania lub na panelu sterowania projektora.                                                                 |
| "(Nazwa menu)"  | Elementy menu konfiguracji.<br>Przykład: "Image" (Obraz), "Color Mode" (Tryb kolorów)                                                         |
| [(Nazwa)]       | Nazwa portu projektora.<br>Przykład: [InputA]                                                                                                 |

### Informacje ogólne

### Znaczenie słów "urządzenie" i "projektor"

Słowa "moduł" i "projektor" występujące w zawartości tego *podręcznika użytkownika* mogą oznaczać elementy będące akcesoriami lub urządzeniami opcjonalnymi w stosunku do samego projektora.

# Sprawdzanie elementów projektora

Po rozpakowaniu projektora należy upewnić się, że dostarczono wszystkie elementy przedstawione poniżej.

Jeśli brakuje jakichkolwiek elementów lub są one niewłaściwe, należy skontaktować się ze sprzedawcą.

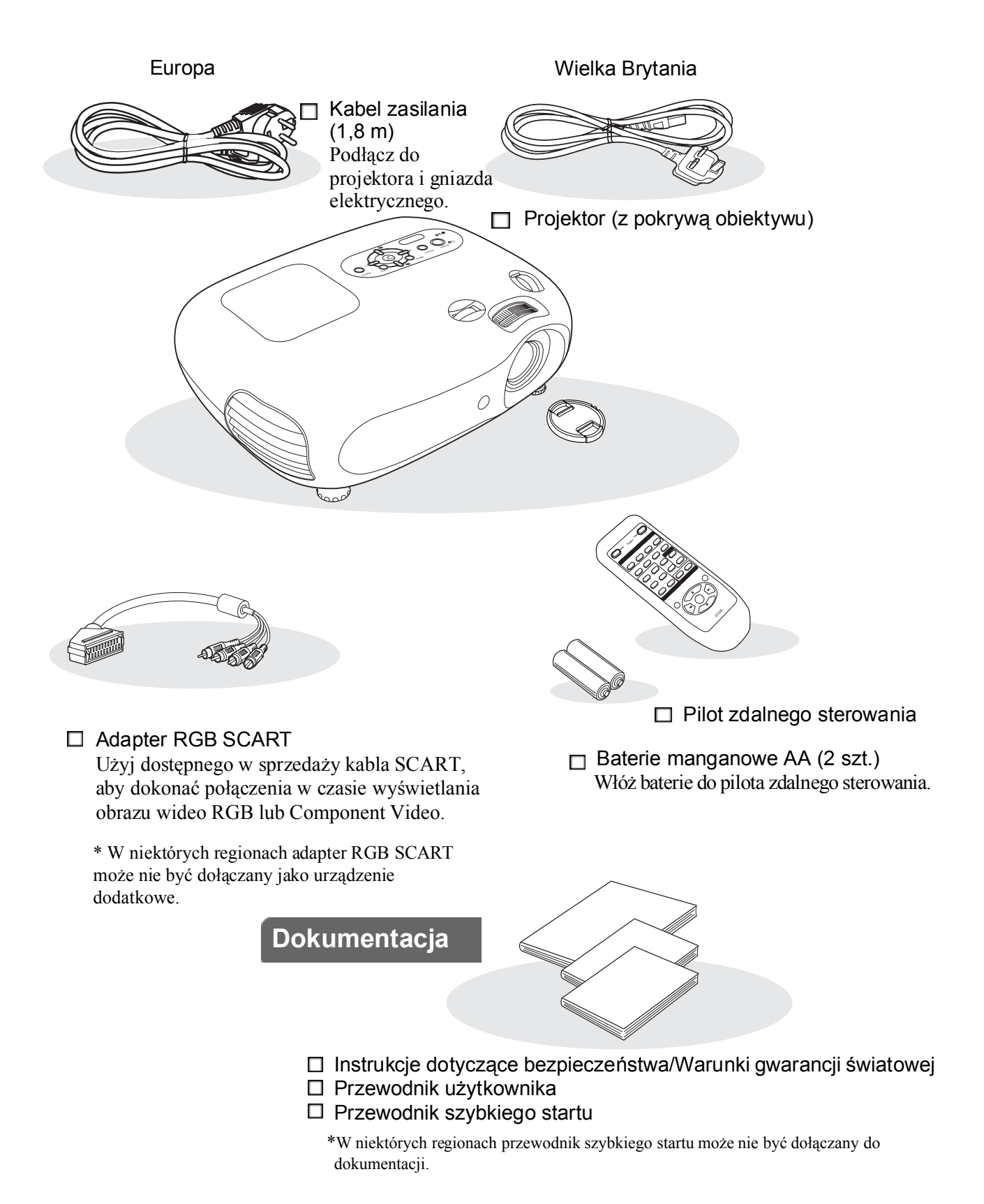

# Spis treści

| Funkcje projektora     |   |
|------------------------|---|
| Nazwy części i funkcje | 6 |
| Przód/Góra             | 6 |
| Panel sterowania       | 6 |

# Instalowanie projektora

| Przygotowywanie                  | 10 |
|----------------------------------|----|
| Regulacja rozmiaru projekcji     | 10 |
| Regulacja przesunięcia obiektywu | 10 |
| Metody projekcji                 | 11 |

#### 

| Podłączanie źródeł obrazu                        |   |
|--------------------------------------------------|---|
| Przygotowywanie pilota zdalnego                  |   |
| sterowania1                                      | 3 |
| Wkładanie baterii do pilota zdalnego sterowania1 | 3 |
| Korzystanie z pilota zdalnego sterowania1        | 3 |

# Podstawowe działania

| Włączanie zasilania i wyświetlanie |    |
|------------------------------------|----|
| obrazu                             | 14 |
| Włączanie zasilania                | 14 |
| Wybór źródła obrazu                | 15 |
| Wyłączanie zasilania               | 15 |
| Regulacja ekranu projekcji i       |    |
| głośności dźwięku                  | 16 |
| Regulacja ostrości                 | 16 |

| 16 |
|----|
|    |
| 16 |
| 16 |
|    |
| 17 |
| 17 |
|    |

# Regulacja ustawień jakości obrazu

| Regulacja podstawowych ustawień           |    |
|-------------------------------------------|----|
| jakości obrazu                            | 18 |
| Wybór proporcji obrazu                    | 18 |
| Wybór trybu kolorów                       | 18 |
| Zaawansowana regulacja kolorów            | 20 |
| Skin Tone (Odcień skóry)                  | 20 |
| Colour Temperature (Temperatura kolorów). | 20 |

#### 

# Menu konfiguracji

| Funkcje menu konfiguracji | 24 |
|---------------------------|----|
| Lista menu konfiguracji   | 24 |
| Menu "Image" (Obraz)      | 26 |

# Rozwiązywanie problemów

| Rozwiązywanie problemów                          | 33 |
|--------------------------------------------------|----|
| Odczytywanie wskaźników                          | 33 |
| • Kiedy 🔅 🌡 wskaźnik ostrzeżenia świeci lub miga | 33 |
| • Kiedy wskaźnik działania 也 świeci lub miga     | 33 |

| Menu "Setting" (Ustawienia)     | 27 |
|---------------------------------|----|
| Menu "Reset" (Resetowanie)      | 31 |
| Korzystanie z menu konfiguracji | 32 |
|                                 |    |

| Jeśli wskaźniki nie zapewniają pomocy |  |
|---------------------------------------|--|
| Problemy związane z obrazem           |  |
| Problemy przy uruchomieniu projekcji  |  |
| • Inne problemy                       |  |

# Dodatek

| Konserwacja                                      | 40 |
|--------------------------------------------------|----|
| Czyszczenie                                      | 40 |
| • Czyszczenie filtru powietrza i wlotu powietrza | 40 |
| Czyszczenie obudowy projektora                   | 40 |
| Czyszczenie obiektywu                            | 40 |
| Okres wymiany materiałów eksploatacyjnych        | 41 |
| Okres wymiany filtru powietrza                   | 41 |
| Okres wymiany lampy                              | 41 |
| Wymiana materiałów eksploatacyjnych              | 42 |
| • Wymiana filtru powietrza                       | 42 |
| • Wymiana lampy                                  | 42 |
| Resetowanie czasu działania lampy                | 42 |

| Akcesoria opcjonalne          | 44 |
|-------------------------------|----|
| Lista obsługiwanych monitorów | 45 |
| Component Video               |    |
| Composite Video/S-Video       | 45 |
| RGB Video/Komputer            | 45 |
| Specyfikacje                  | 46 |
| Układ kabla RS-232C           | 47 |
| Słownik                       | 48 |
| Indeks                        | 50 |

# Instalowanie projektora

# Funkcje projektora

# Możliwość dopasowania wyglądu obrazu do środowiska projekcji — funkcja Color Mode (Tryb kolorów)

Optymalny obraz dla danej lokalizacji można wyświetlić, wybierając jeden z poniższych sześciu wstępnie ustawionych trybów kolorów. Skomplikowana regulacja kolorów nie jest wymagana. Wybranie trybu "Natural" (Naturalny), "Theatre" (Kinowy), "Theatre Black 1" (Kinowy czarny 1) lub "Theatre Black 2" (Kinowy czarny 2) spowoduje automatyczne zastosowanie efektu Epson Cinema Filter (Filtr kinowy) w celu zwiększenia kontrastu i uzyskania bardziej naturalnego odcienia skóry. 🖝 strona 18

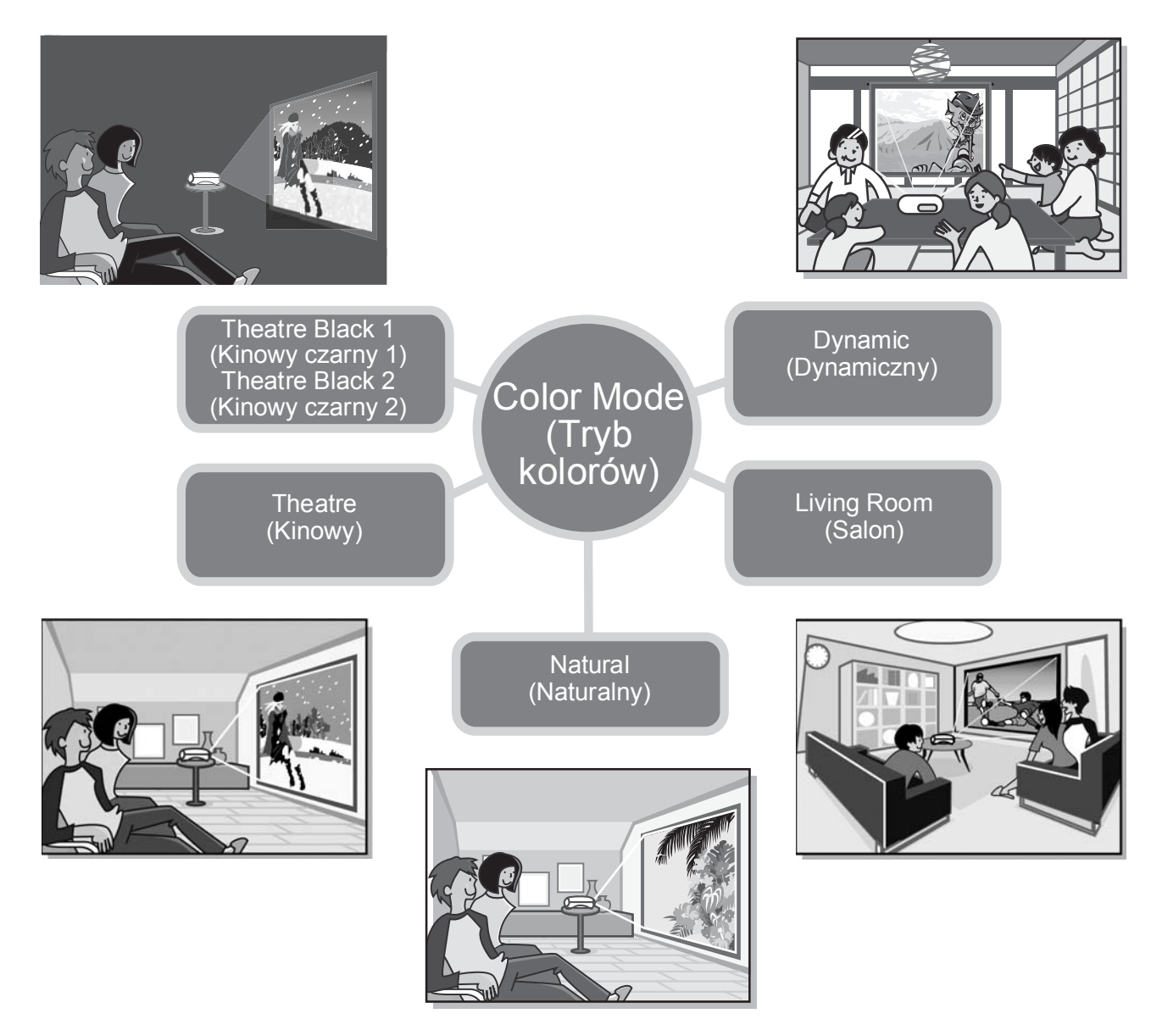

# Zaawansowane możliwości regulacji kolorów

Oprócz ustawienia "Color Mode" (Tryb kolorów) możliwa jest regulacja ustawień "Color Temp." (Temperatura kolorów) i "Skin Tone" (Odcień skóry), aby jeszcze bardziej dostosować obraz do własnych upodobań. Regulacja ustawienia "Color Temp." (Temperatura kolorów) pozwala uzyskać "ciepłe" lub "zimne" odcienie kolorów całego obrazu. Efekt Epson Cinema Filter (Filtr kinowy) pozwala uzyskać naturalny odcień skóry osób na ekranie, ale możliwa jest dalsza regulacja tego ustawienia za pomocą funkcji "Skin Tone" (Odcień skóry). 🖝 strona 20

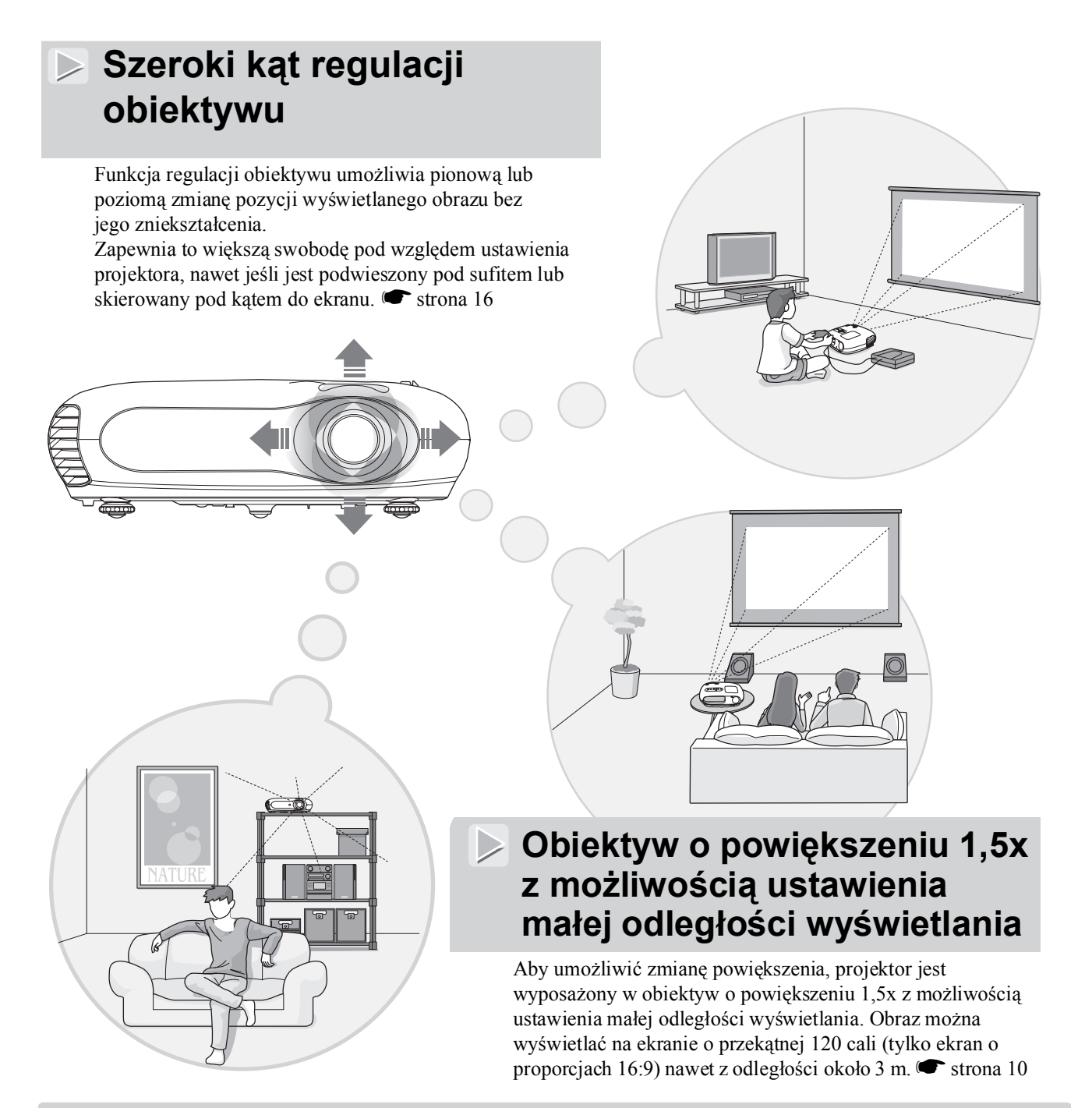

# Fosforyzujący pilot zdalnego sterowania

W zestawie znajduje się fosforyzujący pilot zdalnego sterowania, którego przyciski świecą w ciemności. Jest to wygodne podczas oglądania filmów w zaciemnionym pomieszczeniu. 🖝 strona 7.

# Szeroka gama funkcji ustawień obrazu

Poniżej przedstawiono niektóre z wielu dostępnych funkcji.

 $\triangleright$ 

Konwersja <u>progresywna</u> \* umożliwia uzyskanie idealnej jakości zarówno w przypadku nieruchomych obrazów, jak i obrazów z dużą ilością ruchu. 🖝 strona 27

- Funkcja zmiany proporcji pozwala wyświetlać obraz w formacie panoramicznym. 🖝 strona 18
- Funkcje pamięci umożliwiają zapisywanie ustawień regulacji i ich późniejsze przywracanie w prosty sposób za pomocą pilota zdalnego sterowania.
- Ustawienie "Child Lock" (Blokada rodzicielska) uniemożliwia dzieciom przypadkowe włączenie zasilania i spojrzenie na obiektyw. 🖝 strona 29

# Nazwy części i funkcje

# Przód/Góra

- Panel sterowania
   Patrz poniżej
- Pokrętło poziomej regulacji obiektywu I strona 16

Umożliwia przesuwanie obiektywu w płaszczyźnie poziomej.

- Pokrywa lampy strona 42
   Wymieniając lampę umieszczoną wewnątrz urządzenia, należy otworzyć tę pokrywę.
- Wylot powietrza

#### Przestroga:

Podczas projekcji lub bezpośrednio po jej zakończeniu nie należy dotykać wylotu powietrza, ponieważ obszar ten jest gorący.

 Obszar odbioru sygnału zdalnego sterowania
 strona 13 Przednie nóżki z możliwością regulacji
 Image: strona 16

600

2°

Nóżki można wydłużyć w celu dostosowania kąta projekcji, tak aby projektor przyjął poziomą pozycję po umieszczeniu na biurku.

 Pokrętło pionowej regulacji obiektywu C strona 16

Umożliwia przesuwanie obiektywu w płaszczyźnie pionowej.

Pierścień powiększenia
 strona 16

Dostosowuje rozmiar obrazu.

# Pierścień ostrości strona 16

Umożliwia regulację ostrości obrazu.

#### Pokrywa obiektywu

Aby zapobiec zabrudzeniu lub uszkodzeniu obiektywu w czasie, gdy projektor nie jest używany, należy korzystać z pokrywy obiektywu.

Odbiera sygnały przesyłane z pilota zdalnego sterowania.

# Panel sterowania

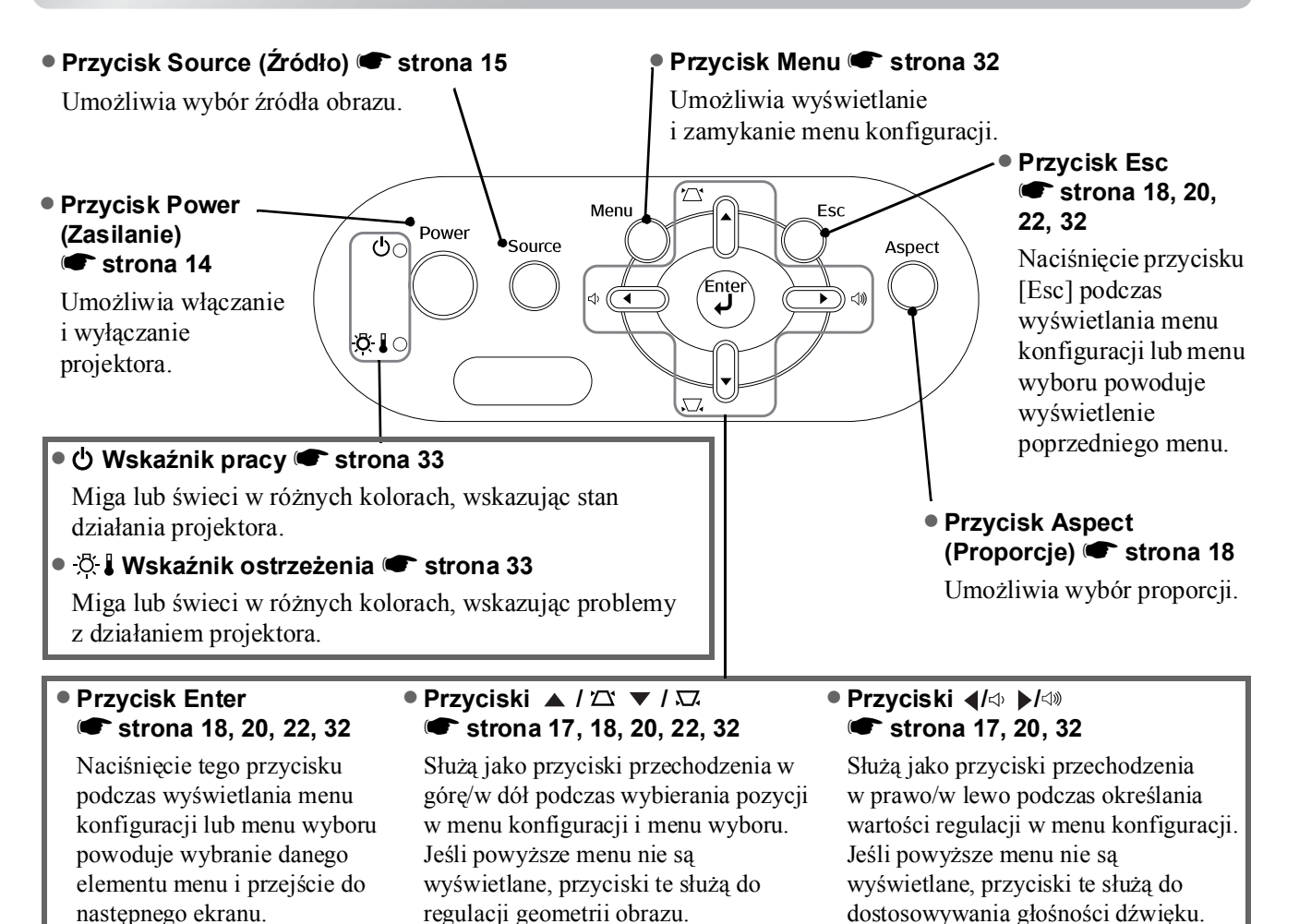

# Pilot zdalnego sterowania

Przyciski, których funkcja nie została przedstawiona poniżej, działają w ten sam sposób jak analogiczne przyciski na panelu sterowania projektora. Aby uzyskać więcej informacji na temat tych przycisków, należy przejść do sekcji "Panel sterowania".

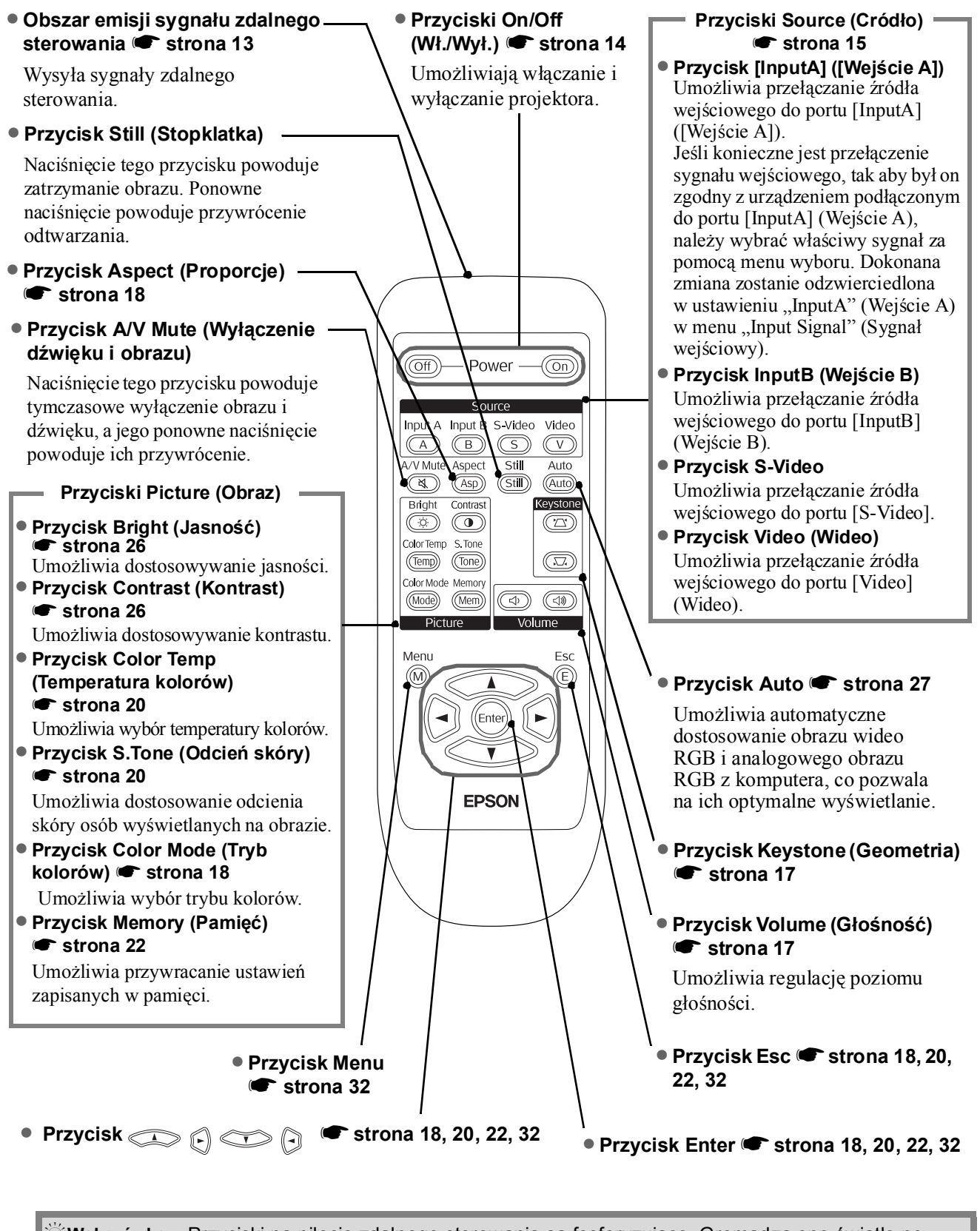

**Wskazówka:** Przyciski na pilocie zdalnego sterowania są fosforyzujące. Gromadzą one światło po wystawieniu urządzenia na światło słoneczne lub elektryczne, po czym świecą w ciemności.

# Tył

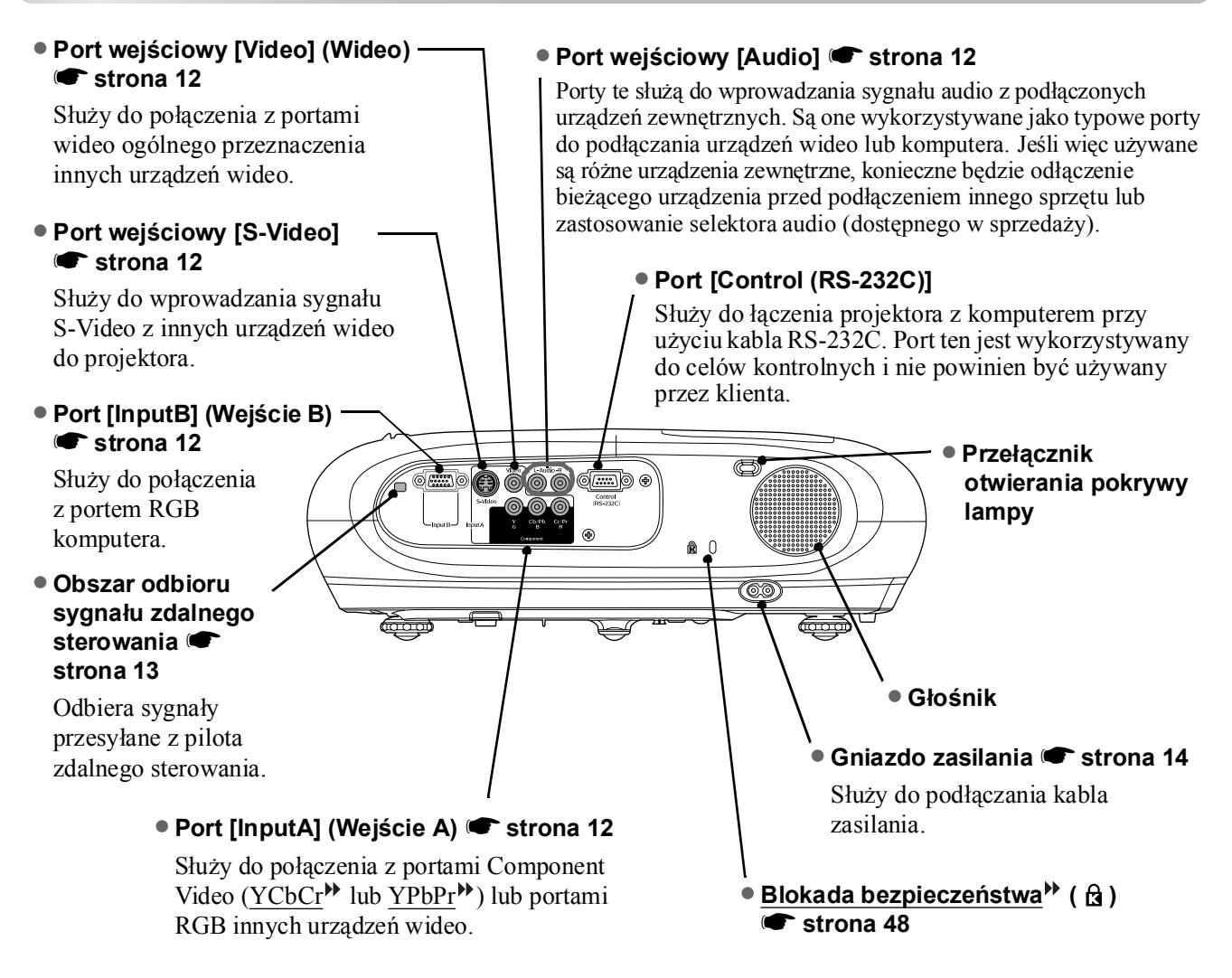

# Podstawa

#### Punkty mocowania wspornika zawieszenia (3 punkty) strona 44

W tym miejscu należy zamontować opcjonalne elementy mocujące, jeśli projektor będzie umieszczany pod sufitem.

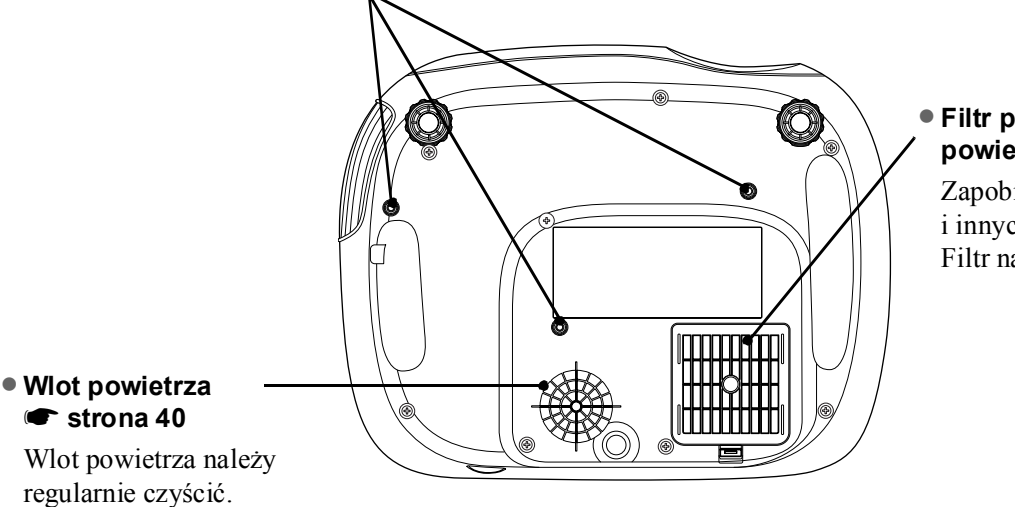

Zapobiega wciąganiu kurzu i innych cząstek do projektora. Filtr należy regularnie czyścić.

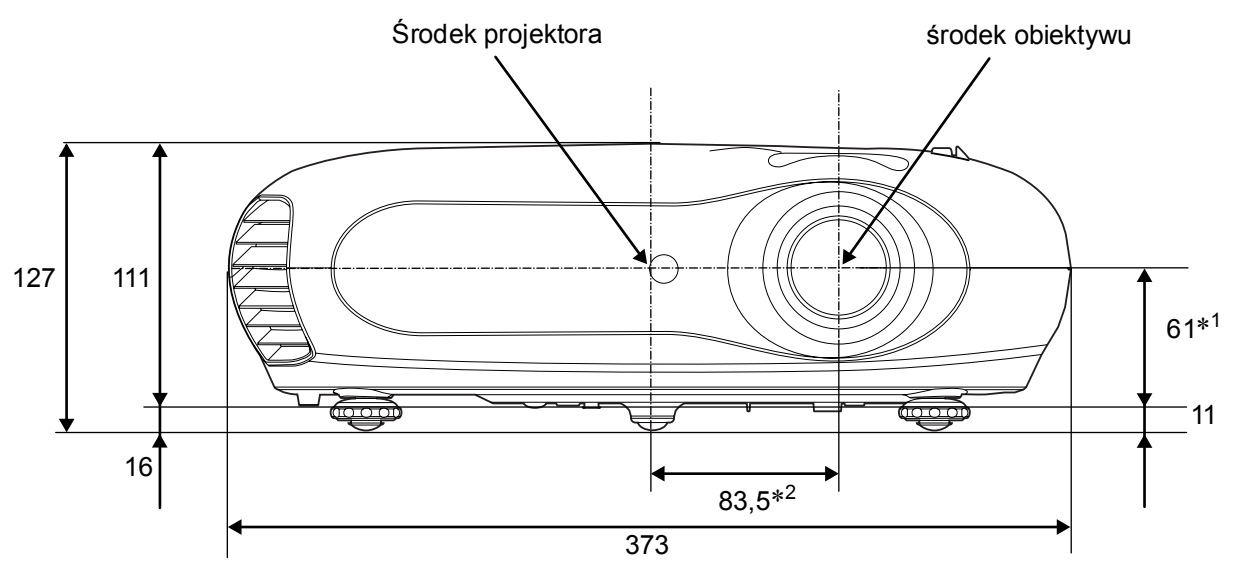

- \*1 Odległość od środka obiektywu do punktu mocującego wspornika zawieszenia (Wielkość przesunięcia obiektywu: maks. 3,4 mm z płaszczyźnie pionowej)
- \*2 Odległość od środka obiektywu do środka projektora (Przesunięcie obiektywu: maks. 3,0 mm w płaszczyźnie poziomej)

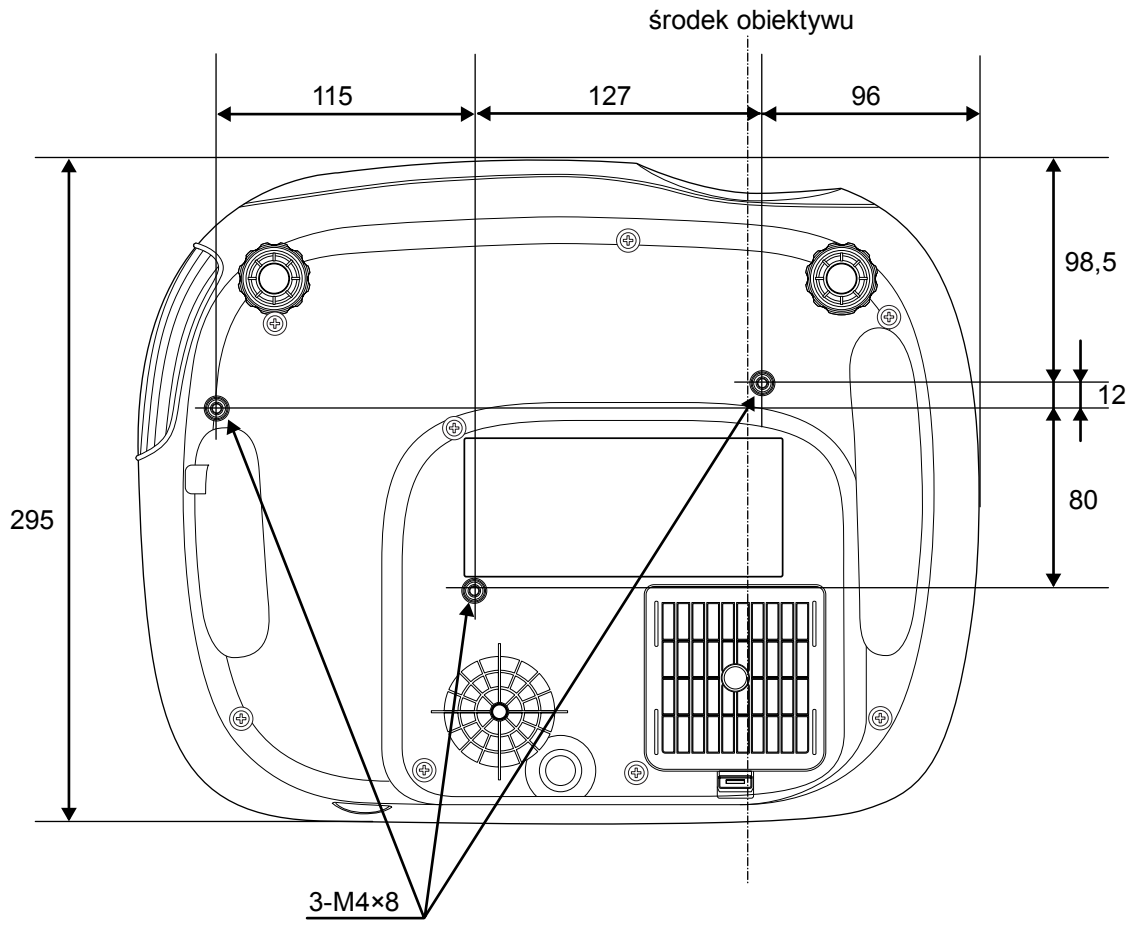

Jednostka: mm

# Przygotowywanie

# Regulacja rozmiaru projekcji

Rozmiar wyświetlanego obrazu jest określany na podstawie odległości od obiektywu projektora do ekranu.

 Przestroga: Przed zainstalowaniem projektora należy przeczytać oddzielną broszurę Instrukcje dotyczące bezpieczeństwa/Warunki gwarancji światowej.
 Nie należy stawiać projektora pieczewa Maże to opojektora

pionowo. Może to spowodować jego uszkodzenie.

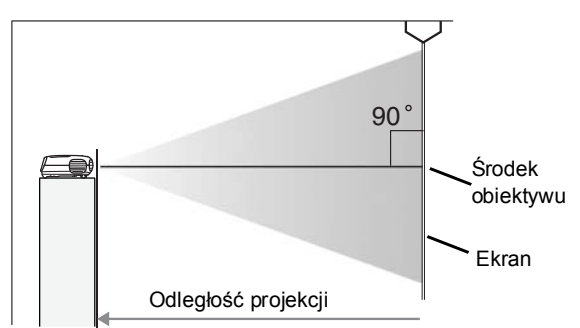

Wysokość od środka obiektywu do dolnej krawędzi ekranu będzie się różniła zależnie od przesunięcia obiektywu.

W czasie korzystania z poniższej tabeli należy umieścić projektor w takiej pozycji, aby uzyskać optymalną wielkość obrazu wyświetlanego na ekranie.

Podane wartości powinny być używane jako pomoc w czasie przygotowywania projektora.

|          | Jednostka: cm   |                                                          | Jednostka: cm                                           |                                                                                                    | Jednostka: cm |                                                         | Jednostka: cm |
|----------|-----------------|----------------------------------------------------------|---------------------------------------------------------|----------------------------------------------------------------------------------------------------|---------------|---------------------------------------------------------|---------------|
|          |                 | Odległość                                                | projekcji                                               |                                                                                                    |               | Odległośc                                               | ć projekcji   |
| Wielk    | ość ekranu 16:9 | Najmniejsza<br>(zmiana<br>powiększenia:<br>szerokokątny) | Największa<br>(zmiana<br>powiększenia:<br>teleobiektyw) | ta Wielkość ekranu 4:3 Najmniejsza Najwi<br>(zmiana (zmi<br>powiększenia: powięk<br>szerokokątny) teleobi |               | Największa<br>(zmiana<br>powiększenia:<br>teleobiektyw) |               |
| 30 cali  | 66×37           | 73–111                                                   |                                                         | 30 cali                                                                                                   | 61×46         | 90–                                                     | 136           |
| 40 cali  | 89×50           | 99–149                                                   |                                                         | 40 cali                                                                                                   | 81×61         | 121-                                                    | -183          |
| 60 cali  | 130×75          | 149–225                                                  |                                                         | 60 cali                                                                                                   | 120×90        | 183-                                                    | -276          |
| 80 cali  | 180×100         | 200–                                                     | 301                                                     | 80 cali                                                                                                   | 160×120       | 245-                                                    | -369          |
| 100 cali | 220×120         | 251–                                                     | 377                                                     | 100 cali                                                                                                  | 200×150       | 307-                                                    | -462          |
| 120 cali | 270×150         | 301–453                                                  |                                                         | 120 cali                                                                                                  | 240×180       | 369-                                                    | -555          |
| 150 cali | 330×190         | 377–                                                     | 567                                                     | 150 cali                                                                                                  | 300×230       | 462-                                                    | -694          |
| 200 cali | 440×250         | 504–                                                     | 757                                                     | 200 cali                                                                                                  | 410×300       | 617-                                                    | -927          |
| 300 cali | 660×370         | 757–1                                                    | 137                                                     | 300 cali                                                                                                  | 610×460       | 927–                                                    | 1392          |

# Regulacja przesunięcia obiektywu

Pokrętła regulacji przesunięcia obiektywu służą do zmiany pozycji wyświetlania obrazu. Jest to szczególnie przydatne, kiedy projektor jest używany w następujących sytuacjach: 🖝 strona 16

- projektor jest podwieszony pod sufitem,
- ekran znajduje się wysoko,
- projektor znajduje się z boku, przez co możliwe jest patrzenie na ekran z miejsca znajdującego się bezpośrednio przed nim,
- projektor znajduje się na półce itp.

Kiedy pozycja wyświetlania obrazu jest ustawiania za pomocą pokrętła regulacji przesunięcia obiektywu, praktycznie nie występuje pogorszenie jakości obrazu, ponieważ regulacja jest wykonywana w sposób optyczny.

# Instalowanie projektora

# Metody projekcji

#### Projekcja bezpośrednio z przodu ekranu

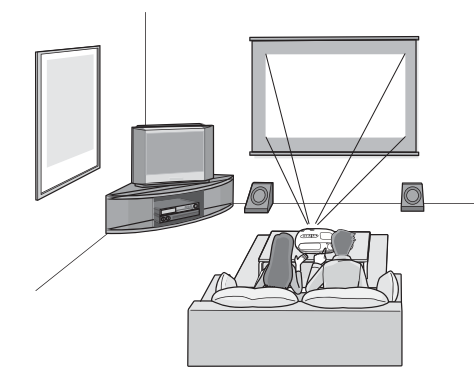

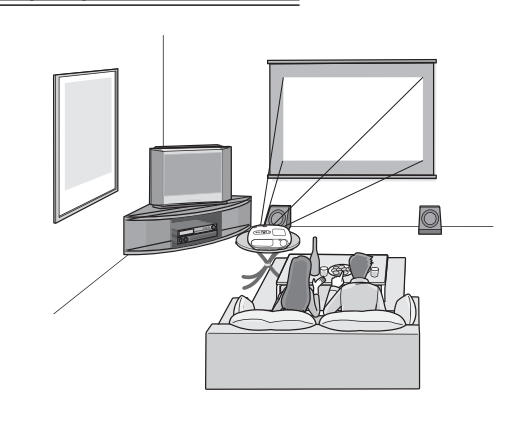

#### Projekcja spod sufitu

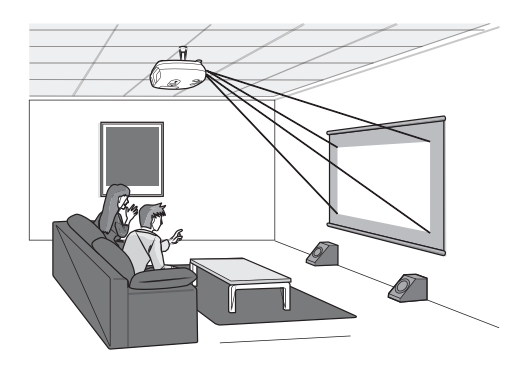

Kiedy projektor jest podwieszony pod sufitem, należy zmienić ustawienia menu konfiguracji.

Projekcja z boku ekranu

| Projection<br>Front<br>Front/Ceiling |
|--------------------------------------|
|                                      |

Wskazówka: • Należy unikać ustawiania projektora w bardzo zakurzonych miejscach, takich jak sypialnia. Filtr powietrza należy czyścić co najmniej raz na trzy miesiące. Jeśli projektor jest używany w zakurzonym środowisku, należy częściej czyścić filtr powietrza.

- Jeśli projektor jest instalowany w pobliżu ściany, należy pozostawić odstęp o wielkości co najmniej 20 cm między urządzeniem i ścianą.
- W celu podwieszenia projektora pod sufitem wymagana jest specjalna metoda montażu. Aby skorzystać z tej metody, należy skontaktować się ze sprzedawcą.

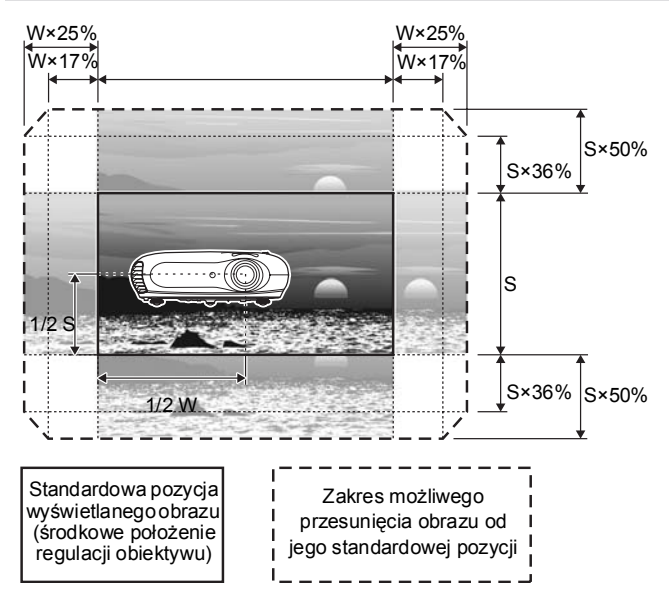

\*Nie jest możliwe przesunięcie obrazu o maksymalną wartość jednocześnie w kierunku poziomym i pionowym.

Przykład: Kiedy obraz zostanie przesunięty o maksymalną wartość w kierunku poziomym, nie będzie można go przesunąć w kierunku pionowym o więcej niż 36% jego wysokości. Jeśli z kolei obraz zostanie przesunięty o maksymalną wartość w kierunku pionowym, nie będzie można go przesunąć w kierunku poziomym o więcej niż 17% jego szerokości.

# Podłączanie źródeł obrazu

# Przestroga: Przed połączeniem projektora i źródła sygnału należy odłączyć zasilanie obu urządzeń. Jeśli zasilanie jest włączone, może to spowodować uszkodzenie któregoś z urządzeń.

 Przed podłączeniem złączy kabla do portów urządzenia należy sprawdzić ich kształt. Użycie siły do podłączenia złącza do portu urządzenia o innym kształcie lub liczbie styków może spowodować niepoprawne działanie lub uszkodzenia złącza bądź portu.

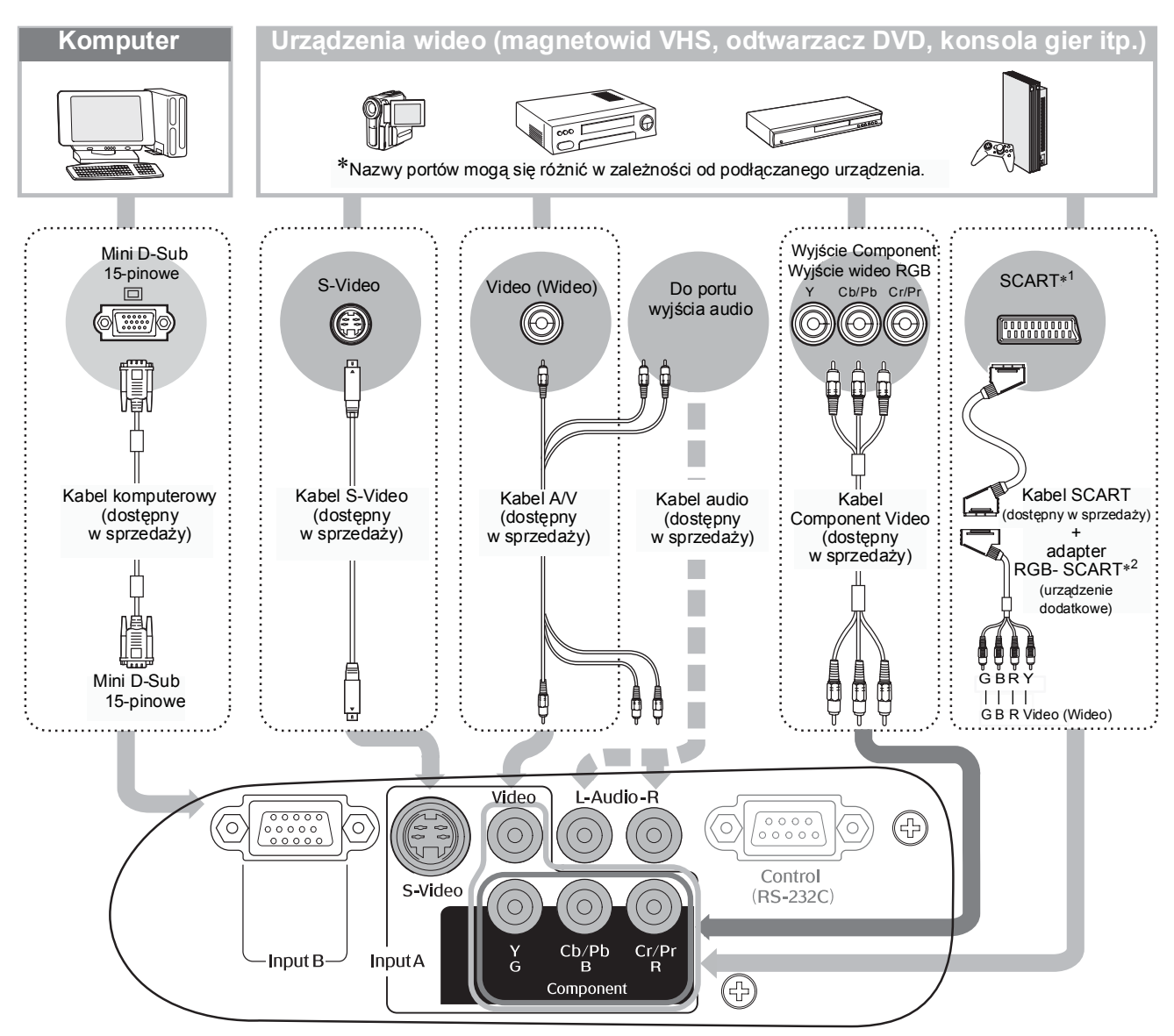

- \*1 Jeśli odtwarzacz DVD został podłączony za pomocą adaptera RGB SCART, ustawienie "InputA" (Wejście A) należy zmienić na
  - "RGB-Video" (Wideo RGB). 🖝 "Wybór źródła obrazu" strona 15
- \*2 W niektórych regionach adapter RGB SCART może nie być dołączany jako urządzenie dodatkowe.

| `©̂'Wskazówka: | <ul> <li>Niektóre źródła sygnału mogą być wyposażone w porty o specjalnym kształcie.<br/>W takim przypadku należy użyć akcesoriów lub opcjonalnych kabli dostarczonych wraz<br/>ze źródłem sygnału, aby dokonać połączenia.</li> </ul>                                                                                                    |
|----------------|----------------------------------------------------------------------------------------------------|
|                | <ul> <li>Typ kabla, który powinien być użyty do połączenia urządzenia wideo z projektorem różni się w zależności od typu wyjściowego sygnału wideo z tego urządzenia. Niektóre urządzenia wideo generują różne typy sygnału wideo. Poniżej przedstawiono ranking jakości obrazu dla różnych typów sygnału wideo (w kolejności malejącej):</li> <li><u>Component Video</u> &gt; <u>S-Video</u> &gt; <u>Composite Video</u></li> <li>Aby sprawdzić, jakie formaty sygnału wideo są generowane przez dane urządzenie wideo, należy zapoznać się z dokumentacją dołączoną do tego urządzenia. Format Composite Video często jest nazywany po prostu "wyjściem wideo".</li> </ul> |

# Przygotowywanie pilota zdalnego sterowania

# Wkładanie baterii do pilota zdalnego sterowania

Dostarczone baterie nie są włożone do pilota zdalnego sterowania. Przed użyciem pilota zdalnego sterowania należy włożyć do niego baterie.

 <u>1</u> Otwórz pokrywę baterii.
 <u>3</u> Zamknij pokrywę baterii. Naciśnij pokrywę wnęki na baterieaż zaskoczy na swoje miejsce.
 <u>2</u> Włóż baterie.
 <u>9</u> Przestroga: Należy sprawdzić położenie znaków (+) i (-) we wnęce na baterie i włożyć odpowiednio baterie.

### Czas wymiany baterii

Jeżeli występuje opóźnienie w działaniu pilota zdalnego sterowania lub jeśli pilot po pewnym czasie przestaje działać, baterie prawdopodobnie zostały rozładowane. W takim przypadku konieczna jest wymiana baterii na nowe. Do wymiany należy użyć dwóch nowych baterii typu AA.

# Korzystanie z pilota zdalnego sterowania

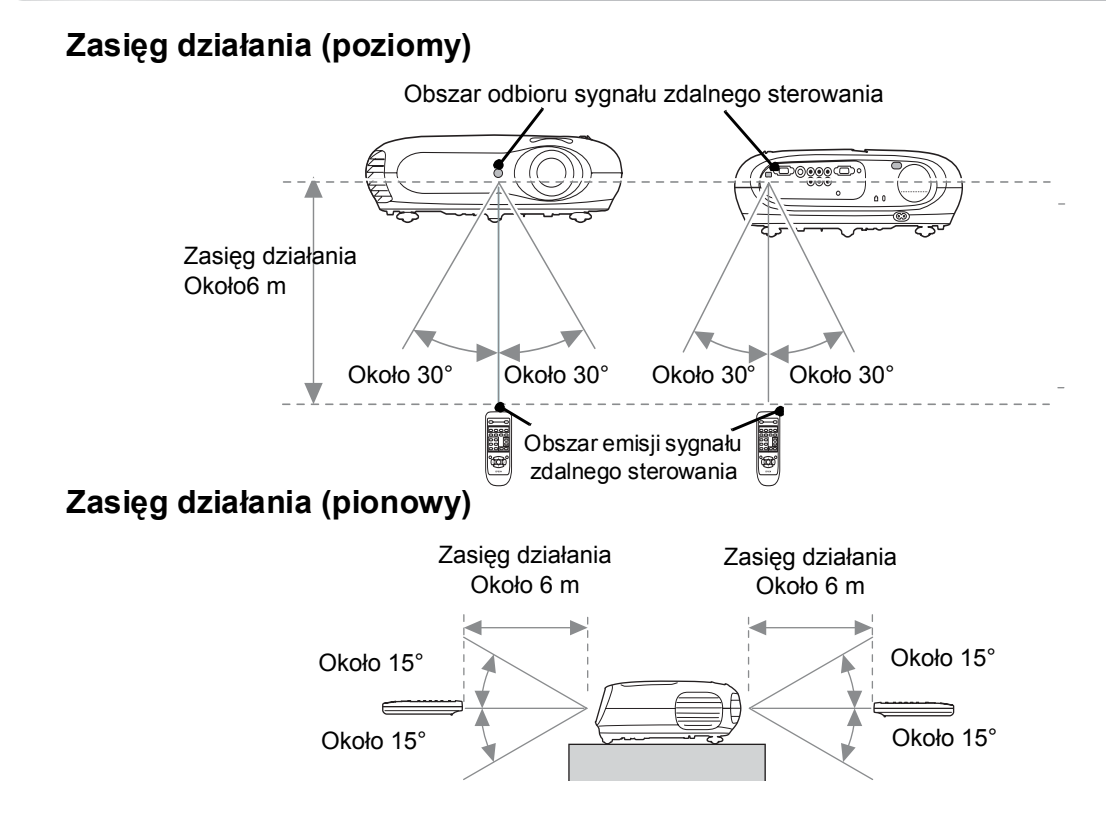

# Włączanie zasilania i wyświetlanie obrazu

### Włączanie zasilania

- **1** Zdejmij pokrywę obiektywu.
- 2 Użyj dostarczonego kabla zasilania, aby podłączyć projektor do gniazda elektrycznego.
- 3 Włącz zasilanie źródła sygnału (w przypadku źródła wideo naciśnij przycisk [Play] (Odtwarzanie), aby rozpocząć odtwarzanie).
- Włącz zasilanie projektora.
   Zostanie wyemitowany sygnał startowy.
   Po krótkiej chwili włączy się lampa i nastąpi rozpoczęcie projekcji.
  - WSKAZÓWKA: Projektor jest wyposażony w funkcję "Child Lock" (Blokada rodzicielska), która uniemożliwia małym dzieciom przypadkowe włączenie zasilania i spojrzenie w obiektyw. C strona 29
     Jeśli projektor jest używany na wysokości około 1500 m, tryb "High Altitude Mode" (Tryb dużej wysokości) należy ustawić na "ON" (WŁ.). C strona 29

IBM

SONY

Fujitsu

Macintosh

DELL

Fn + F7

<u>Fn</u> + <u>F8</u>

Fn + F10

Wybierz ustawienie

odbicia lub wykrywanie ekranu.

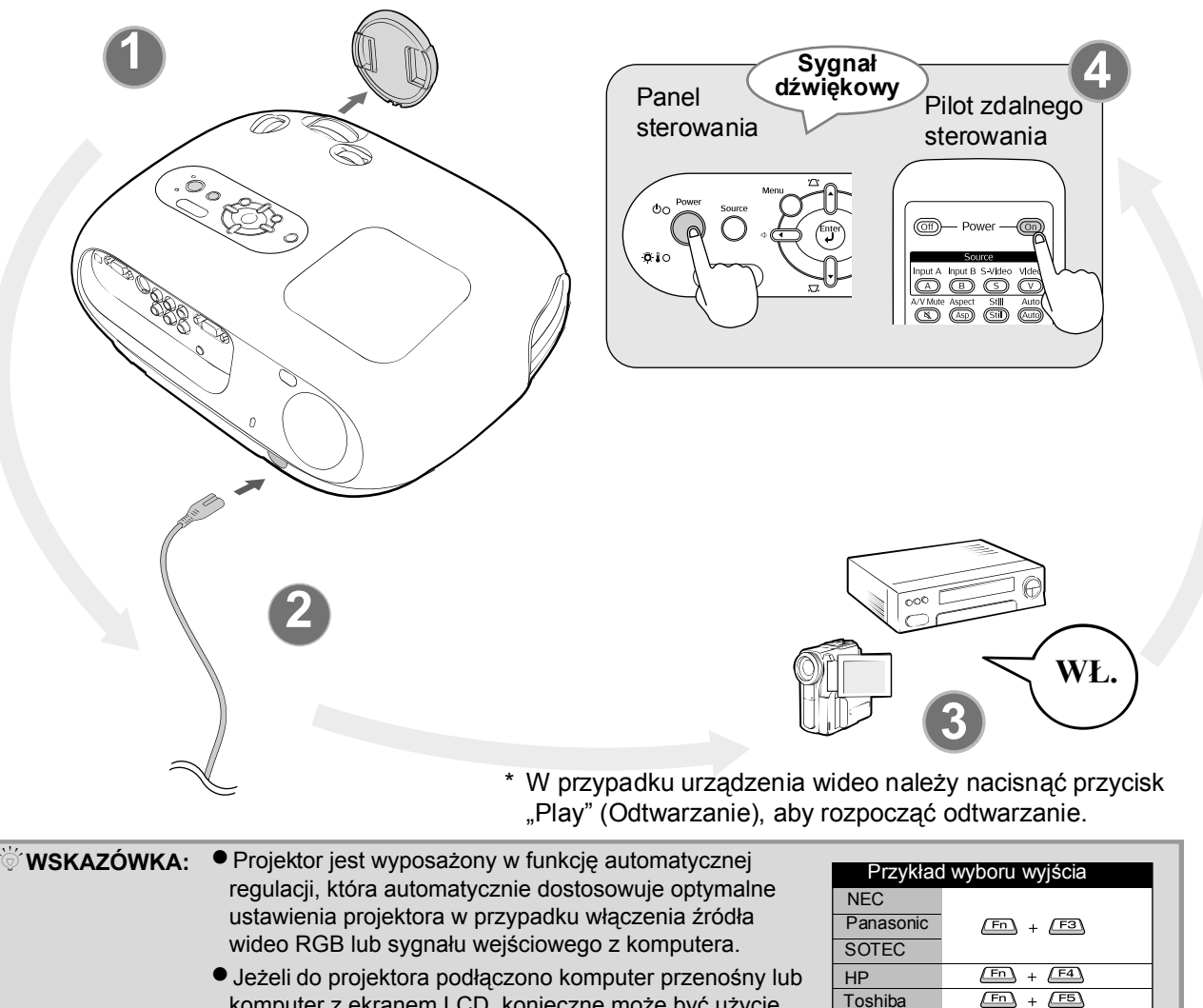

komputer z ekranem LCD, konieczne może być użycie klawiatury lub ustawień funkcji w celu zmiany jego ustawień wyjścia. Przytrzymując naciśnięty przycisk in należy nacisnąć przycisk i (przycisk oznaczony symbolem takim jak ) / ). Wkrótce po dokonaniu wyboru rozpocznie się projekcja.
 Dokumentacja komputera

# odstawowe działania

# Wybór źródła obrazu

Jeżeli podłączono więcej niż jedno źródło sygnału lub nie jest wyświetlany żaden obraz, należy użyć pilota zdalnego sterowania albo przycisków na panelu sterowania projektora, aby wybrać źródło sygnału.

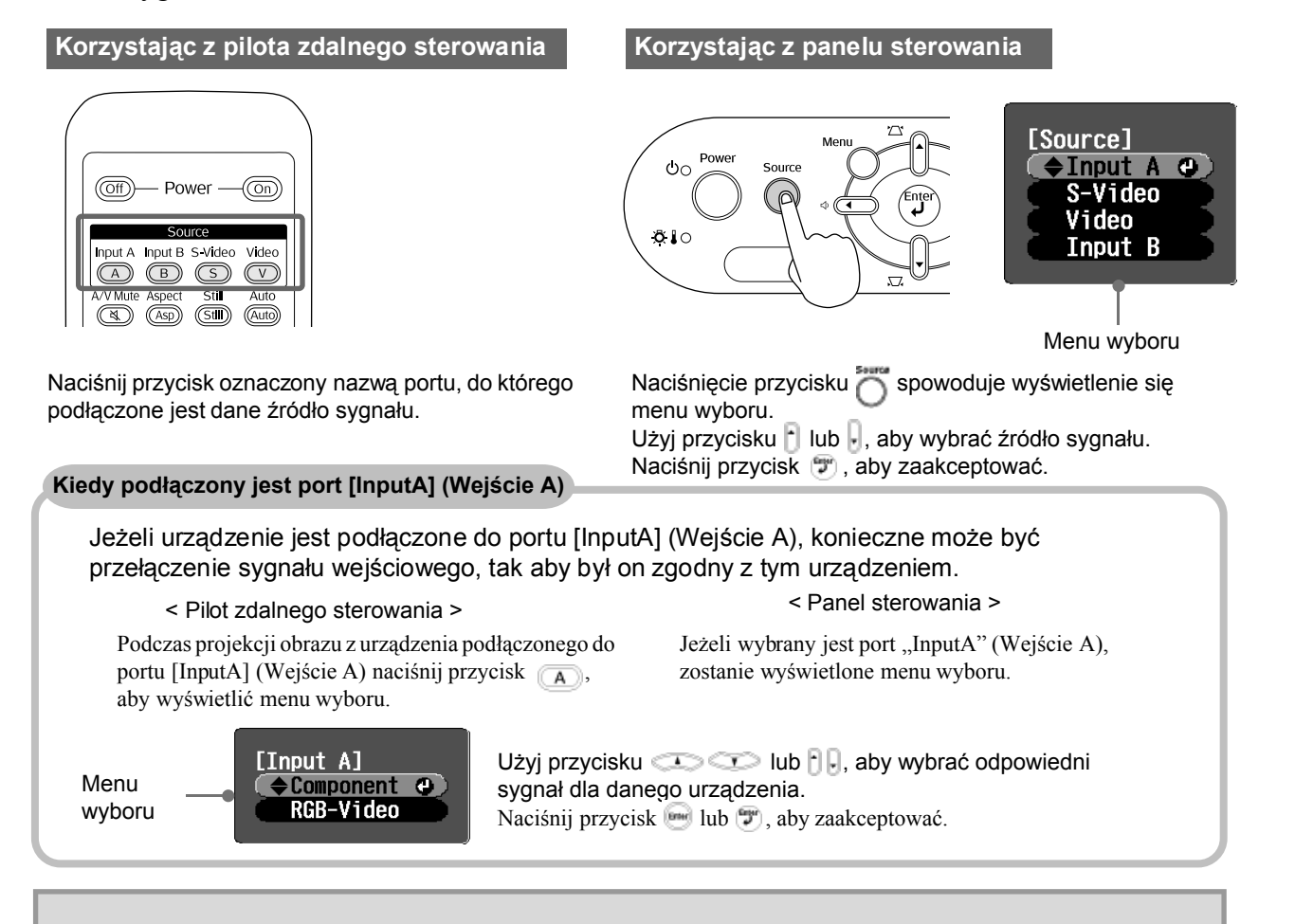

Wskazówka: Jeżeli problem z projekcją występuje nawet po właściwym ustawieniu i podłączeniu projektora, patrz strona 34.

## Wyłączanie zasilania

- 1. Wyłącz zasilanie źródeł sygnału podłączonych do projektora.
- 2. <u>Pilot zdalnego</u> sterowania Naciśnij przycisk (off).

#### Panel sterowania

Naciśnięcie przycisku Ö spowoduje wyświetlenie poniższego komunikatu. Naciśnij ponownie przycisk Ö.

Power OFF? Yes: Press [Power] button No : Press any other button **3.** Po schłodzeniu projektora (które trwa około 20 sekund) i wyemitowaniu podwójnego sygnału dźwiękowego odłącz kabel zasilania.

Zwykłe wyłączenie zasilania nie zatrzymuje zużycia prądu.

- **4.** Załóż pokrywę obiektywu.
- **5.** Odłącz kable łączące projektor z innymi urządzeniami.

# Regulacja ekranu projekcji i głośności dźwięku

### Regulacja ostrości

Jezeli projektora nie mozna umiescić dokładnie z przodu ekranu, należy użyć pokrętła regulacji obiektywu, tak aby obraz był wyśrodkowany na ekranie.

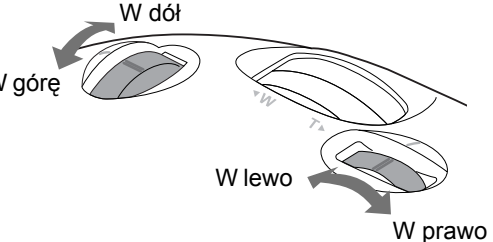

♥ Wskazówka: ● Wyrównanie znaków na pokrętle regulacji i górnej powierzchni powoduje przywrócenie środkowej pozycji obiektywu.

> Jeżeli dalsze przekręcanie pokrętła regulacji obiektywu staje się trudne, a pozycja obrazu przestaje się zmieniać, dalsza regulacja nie jest możliwa.

# Regulacja przechylenia projektora

Jeżeli wyświetlany obraz jest przechylony w poziomie, należy użyć przednich nóżek z możliwością regulacji do ustawienia poziomej pozycji projektora.

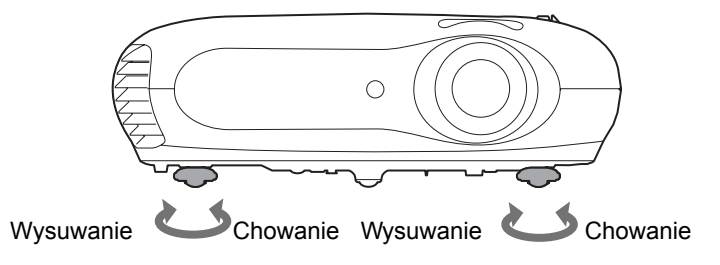

## Regulacja zniekształceń geometrycznych (Geometria)

Aby dostosować wyświetlany obraz w większym lub mniejszym zakresie niż zakres regulacji obiektywu, projektor należy ustawić pod kątem.

Kiedy projektor znajduje się pod kątem, obraz może być zniekształcony i przyjąć postać trapezu. W takim przypadku należy nacisnąć przycisk 🖾 (), 💭 () na panelu sterowania projektora bądź przycisk 🔊 🕤 na pilocie zdalnego sterowania, aby dostosować obraz. Jakość obrazu ulegnie jednak pogorszeniu w porównaniu z sytuacją, kiedy używana jest funkcja regulacji obiektywu. Po przesunięciu obiektywu w lewą lub prawą stronę nie jest możliwa pełna regulacja zniekształceń geometrycznych. Podczas regulacji zniekształceń geometrycznych obiektyw należy ustawić mniej więcej w pozycji środkowej.

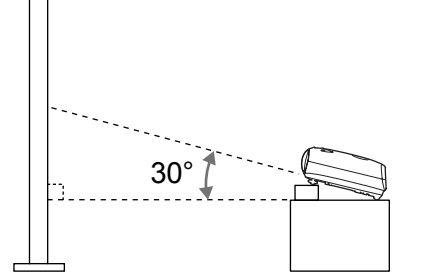

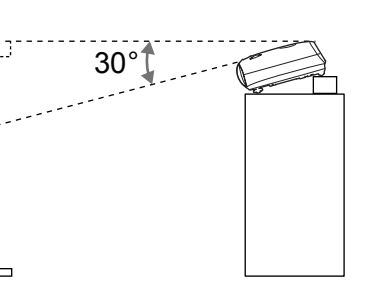

Zniekształcenia geometryczne można regulować przy maksymalnym kącie pionowym wynoszącym około 30°.

| ∜Wskazówka: | <ul> <li>Regulację można wykonać również poprzez menu konfiguracji.  strona 28</li> <li>Aby zresetować wartość regulacji, należy nacisnąć i przytrzymać przycisk , naciskając jednocześnie przez co najmniej jedną sekundę przycisk , na panelu sterowania.</li> </ul> |
|-------------|----------------------------------------------------------------------------------------------------|
|             |                                                                                                    |

# Regulacja głośności

Poziom głośności wbudowanego głośnika projektora można dostosować w następujący sposób.

Korzystając z pilota zdalnego sterowania

Korzystając z panelu sterowania

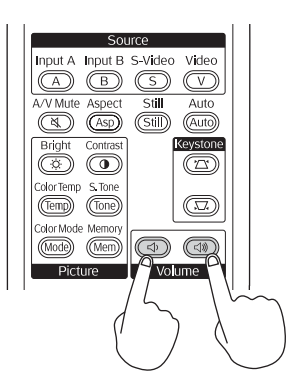

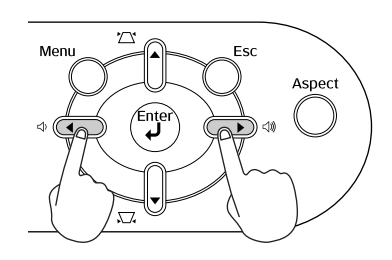

Naciśnięcie przycisku w stronę () zwiększa poziom głośności. Naciśnięcie przycisku w stronę () zmniejsza poziom głośności.

<sup>™</sup>Wskazówka: Regulację można wykonać również poprzez menu konfiguracji.
✓ strona 30

# Regulacja podstawowych ustawień jakości obrazu

|                                                                                                    | Wybór trybu kolorów                                                                                                    |
|----------------------------------------------------------------------------------------------------|----------------------------------------------------------------------------------------------------|
|                                                                                                    | [Color Hode]                                                                                                    |
| Image: Off power for the second second se | [\$]:Select [Enter]:Set                                                                                                    |
| A/V Mute Aspect Still Auto                                                                                                    | Wybór proporcji <u>obrazu</u> "                                                                                                    |
|                                                                                                    |                                                                                                    |
| Image: Select [Enter]:Set         Naciśnij przycisk I lub I na panelu sterowania projektora, aby wybrać pozycję.         Naciśnij przycisk I lub I, aby potwierdzić wybór.         * Naciśnięcie przycisku I powoduje zniknięcie menu wyboru.                                                                                                    | <ul> <li>Projekcja z wykorzystaniem ustawienia Auto</li> <li>W czasie projekcji sygnałów z portu wejściowego [Video] (Wideo)/[S-Video] bądź sygnału Component Video (525i, 525p) z portu [InputA] (Wejście A) optymalne proporcje są wybierane zgodnie z sygnałem w następujący sposób.</li> <li>Sygnał wejściowy 4:3 → Normalne</li> <li>Obraz wejściowy zarejest-rowany w trybie zwężenia</li> <li>Sygnał wejściowy Letterbox → Powiększenie</li> </ul> |
| Wskazówka: Jeśli skompresowany, powiększony<br>lub rozdzielony obraz jest<br>wyświetlany z użyciem funkcji<br>zmiany proporcji w miejscach<br>publicznych (takich jak sklep lub<br>hotel) w celach zarobkowych lub<br>jako pokaz publiczny, może to<br>spowodować naruszenie<br>chronionych praw autorskich.                                                                                                    | * Jeżeli ustawienie Auto jest nieodpowiednie, zostanie<br>zmienione na ustawienie Normal (Normalne).                                                                                                    |

Naciśnij przycisk 📾 i wybierz z menu wyboru jeden z sześciu dostępnych trybów kolorów w zależności od miejsca, w którym używany jest projektor.

Ustawienie można również wybrać za pomocą menu konfiguracji.

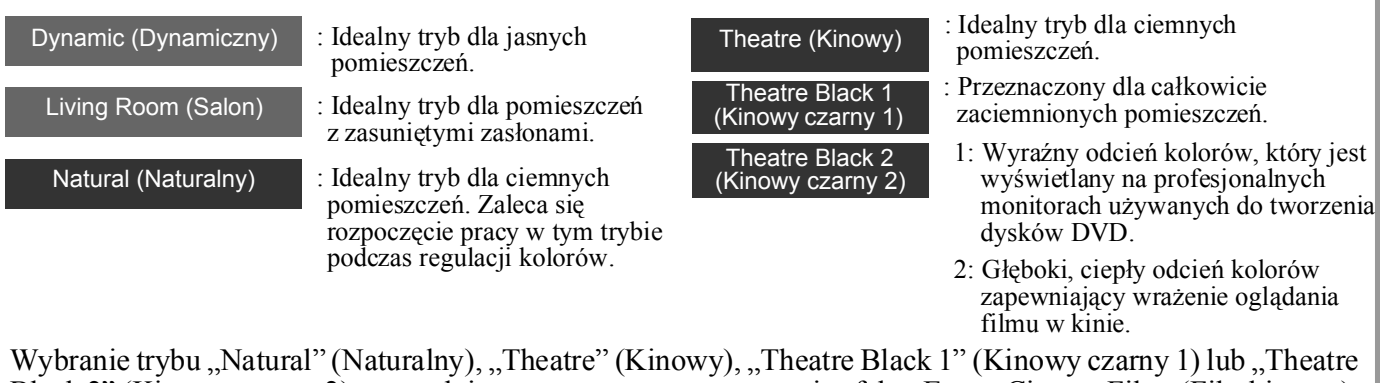

Black 2" (Kinowy czarny 2) spowoduje automatyczne zastosowanie efektu Epson Cinema Filter (Filtr kinowy). Powoduje to zwiększenie kontrastu i uzyskanie bardziej naturalnego odcienia skóry.

Naciśnij przycisk 🔊 i z menu wyboru wybierz tryb proporcji.

| Sygnał<br>wejściowy        | <ul> <li>Normalna transmisja<br/>telewizyjna</li> <li>Obraz o standardowych<br/>proporcjach (4:3)</li> <li>Obraz z komputera</li> </ul> | Obraz zarejestrowany<br>przez kamerę wideo lub<br>oprogramowanie DVD<br>w trybie zwężenia            | Obraz Letterbox, np.<br>z dysku DVD                                                                                                    |
|----------------------------|----------------------------------------------------------------------------------------------------|----------------------------------------------------------------------------------------------------|----------------------------------------------------------------------------------------------------|
| Zalecany tryb<br>proporcji | Normalny                                                                                                    | Zwężanie                                                                                             | Powiększenie                                                                                                    |
| Efekt                      | Z prawej i lewej strony<br>ekranu wyświetlane są<br>czarne pasy.                                                                        | Sygnał wejściowy jest<br>wyświetlany z tą samą<br>szerokością co rozdzielczość<br>panelu projektora. | Sygnał wejściowy jest<br>wyświetlany z tą samą<br>wysokością co rozdzielczość<br>panelu projektora.                                                                                                    |
| Uwagi                      | Wyświetlany obraz <u>HDTV</u> »<br>ma proporcje 16:9.                                                                                   | Jeżeli wyświetlany jest obraz<br>4:3, zostanie on rozciągnięty<br>w poziomie.                        | <ul> <li>Jeżeli wyświetlany jest obraz<br/>4:3, jego dolna i górna<br/>krawędź zostaną obcięte.</li> <li>Jeśli wyświetlany jest obraz<br/>z napisami, a napisy zostały<br/>obcięte, w celu dostosowania<br/>obrazu należy użyć polecenia<br/>menu "Zoom Caption"<br/>(Powiększenie podpisów).</li> <li>strona 28</li> </ul> |

# Zaawansowana regulacja kolorów

Projektor umożliwia wybranie optymalnych ustawień kolorów dla wyświetlanych obrazów poprzez wybranie odpowiedniego trybu koloru.

Aby jeszcze bardziej dostosować obraz do własnych upodobań, można wybrać ustawienia "Color Temp." (Temperatura kolorów) i "Skin Tone" (Odcień skóry).

Dostosowane wartości można zapisać w pamięci, co umożliwia ich przywrócenie i zastosowanie do wyświetlanego obrazu w dowolnym momencie. 🖝 strona 22

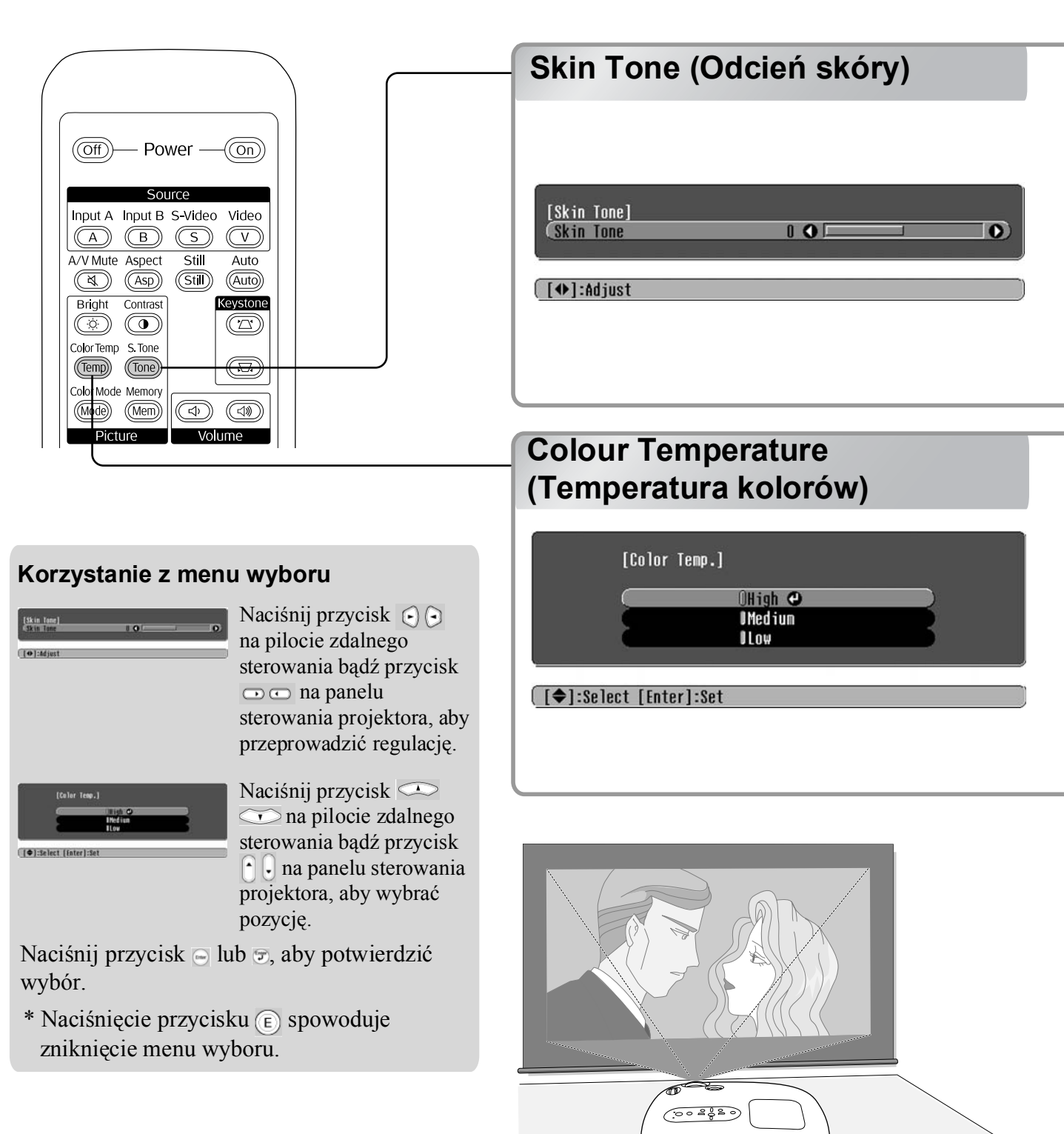

Umożliwia dostosowywanie odcienia skóry osób na ekranie.

Efekt Epson Cinema Filter (Filtr kinowy) jest stosowany automatycznie dla obrazu po wybraniu ustawienia "Color Mode" (Tryb kolorów), co pozwala uzyskać bardziej naturalny odcień skóry. Aby jeszcze bardziej wzbogacić odcień skóry, należy użyć ustawienia "Skin Tone" (Odcień skóry) w celu dokonania regulacji.

Wybranie ustawienia w stronę + spowoduje uzyskanie zielonego odcienia kolorów, natomiast wybranie ustawienia w stronę – pozwoli uzyskać czerwony odcień kolorów.

Można dostosować ogólny odcień obrazu.

Wybranie ustawienia "High" (Wysoki) spowoduje uzyskanie niebieskiego odcienia kolorów, natomiast wybranie ustawienia "Low" (Niski) pozwoli uzyskać czerwony odcień kolorów. Należy wybrać jeden z trzech poziomów: "High" (Wysoki), "Medium" (Średni) i "Low" (Niski).

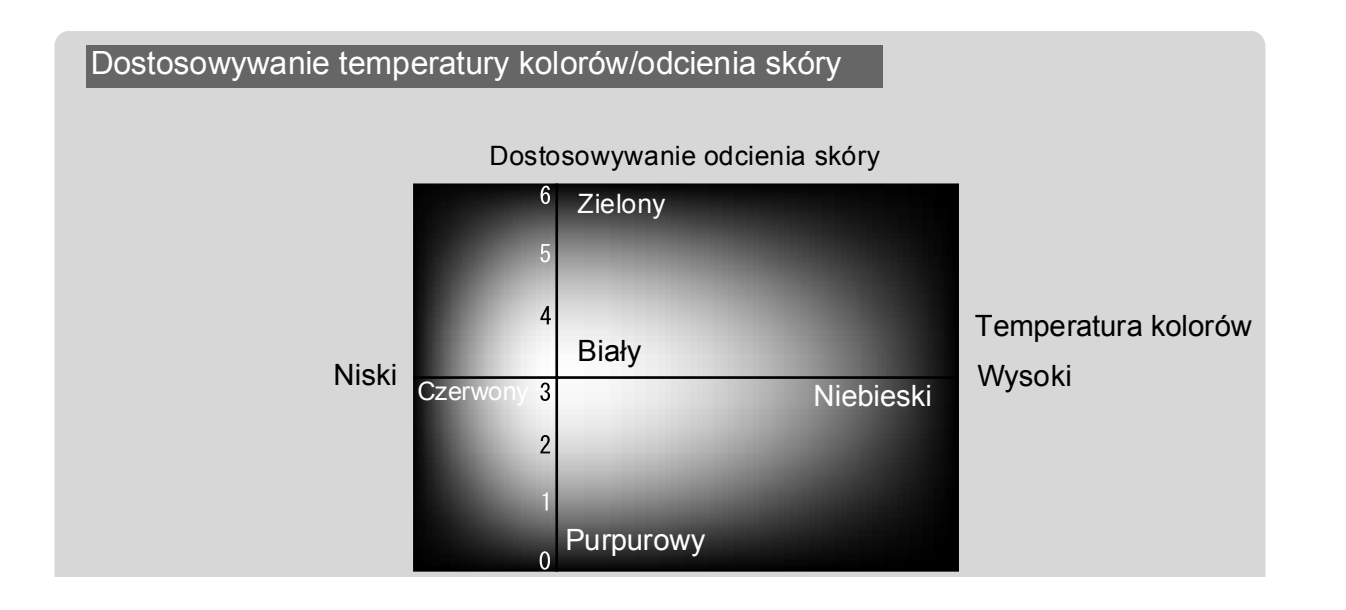

# Wyświetlanie obrazu z ustawioną wstępnie jakością obrazu (funkcja Memory [Pamięć])

Po użyciu takich poleceń menu, jak "Picture Quality" (Jakość obrazu) i "Screen" (Ekran) w celu dostosowania wyświetlanego obrazu, możliwe jest zapisanie wartości regulacji.

Zapisane dane można w prosty sposób przywrócić, co pozwala przez cały czas cieszyć się obrazem z dostosowanymi ustawieniami.

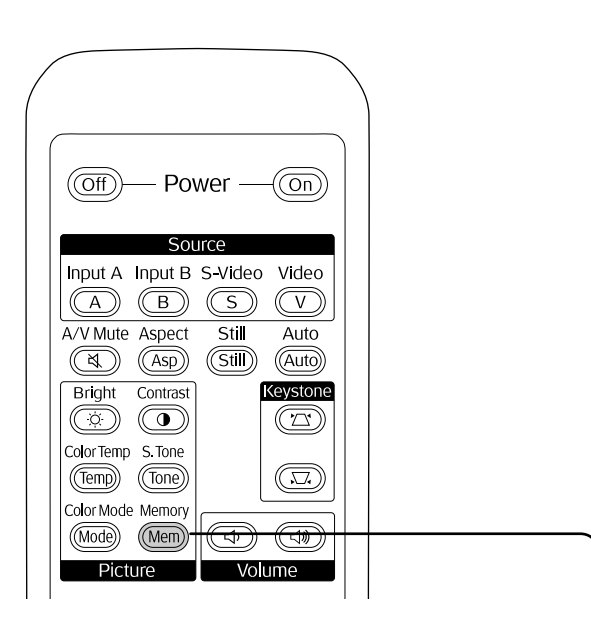

# Korzystanie z menu wyboru

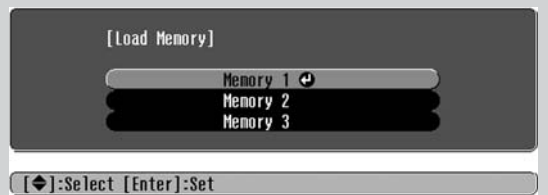

Naciśnij przycisk colub cona pilocie zdalnego sterowania bądź przycisko luto na panelu sterowania projektora, aby wybrać pozycję.

\* Naciśnięcie przycisku powoduje zniknięcie menu wyboru.

Wybierz pozycję, aby przejść do następnego poziomu menu dla tej pozycji.

# Zapisywanie ustawień jakości obrazu (zapisywanie do pamięci)

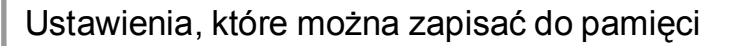

Menu konfiguracji 🖝 strona 24

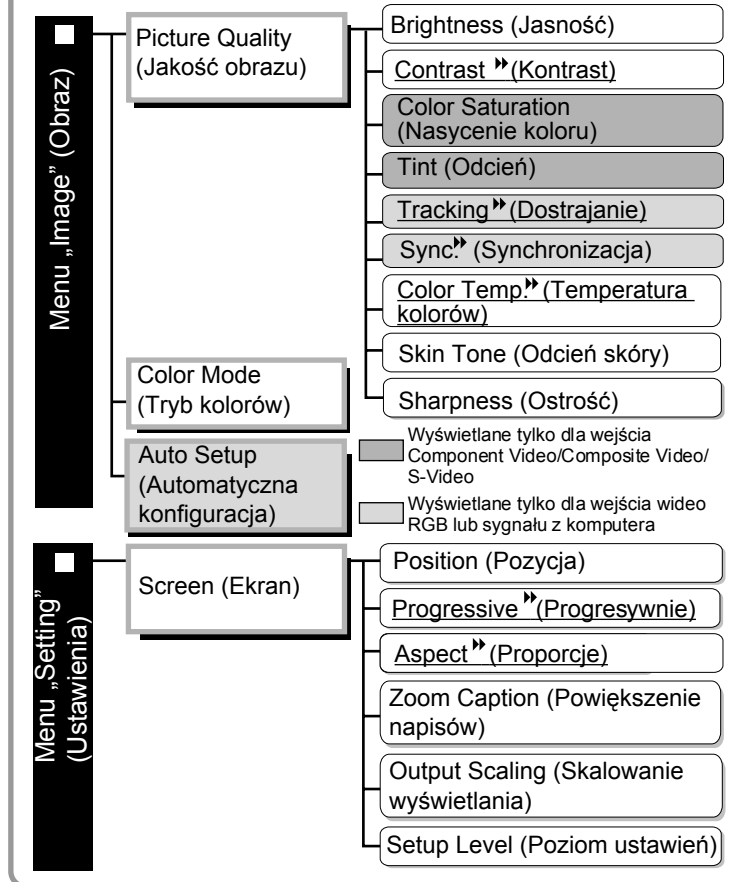

# Przywracanie ustawień jakości obrazu (odczytywanie z pamięci)

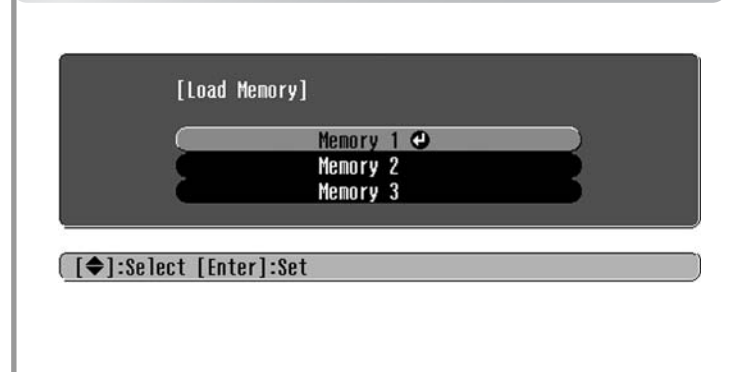

Za pomocą tej funkcji można zapisać dostosowane wartości wszystkich pozycji menu konfiguracji po lewej stronie. Polecenie "Save Memory" (Zapisywanie do pamięci) w menu "Image" (Obraz) służy do zapisywania ustawień.

Poniżej przedstawiono sposób zapisywania ustawień.

- **1** Dostosuj wybrane ustawienia, które chcesz zapisać do pamięci.
- 2 Wybierz polecenie "Save Memory" (Zapisywanie do pamięci) z menu "Image" (Obraz), a następnie naciśnij przycisk 🔄.
- 3 Wybierz nazwę obszaru pamięci (od Memory 1 [Pamięć 1] do Memory 3 [Pamięć 3]), w którym zostaną zapisane ustawienia, a następnie naciśnij przycisk ₪.

Stan obszaru pamięci jest wskazywany przez kolor symbolu **()** po lewej stronie nazwy tego obszaru pamięci.

OZielony: obszar pamięci jest używany. OSzary: obszar pamięci nie jest używany.

Pomarańczowy: wybrany.

Wybranie używanego obszaru pamięci i naciśnięcie przycisku 🕞 spowoduje skasowanie istniejącej zawartości tego obszaru i zapisanie bieżących ustawień w tym miejscu.

Aby skasować całą zawartość pamięci, należy wybrać polecenie "Memory Reset" (Resetowanie — pamięć) z menu "Resetowanie". 🖝 strona 31

Można nacisnąć przycisk (Mem) i wybrać z menu wyboru żądaną nazwę obszaru pamięci.

 Wskazówka:
 Ustawienia pamięci, które zastosowano do obrazu, zostaną zachowane nawet po wyłączeniu zasilania projektora. Te same ustawienia pamięci zostaną ponownie zastosowane do wyświetlanego obrazu po następnym włączeniu projektora.

> Odczytane z pamięci ustawienie proporcji może nie zostać zastosowane do obrazu o proporcjach 16:9 bądź jeśli sygnał wejściowy ma określoną rozdzielczość.

# Funkcje menu konfiguracji

Menu konfiguracji można używać w celu dokonywania regulacji i wybierania ustawień dotyczących ekranu, jakości obrazu i sygnałów wejściowych.

| Menu główne                          | Menu p                                                               | odrzędne              |       |               |      |
|--------------------------------------|----------------------------------------------------------------------|-----------------------|-------|---------------|------|
| Image C<br>Settings<br>Info<br>Reset | Picture Quality<br>Color Mode<br>Save Memory<br>Load Memory<br>Reset | Return<br>Living Room |       |               |      |
| ( [ <b>♦</b> ]:Select [Ent           | er]:Set                                                              | [Menu] : E            | xit • | – Pasek nawig | acii |

Aby uzyskać szczegółowe informacje na temat korzystania z menu, należy zapoznać się z sekcją "Korzystanie z menu konfiguracji" (🖝 strona 32).

```
    ₩skazówka: Menu konfiguracji można użyć do zmiany wzoru kolorów.
    ✓ "Setting" (Ustawienia) — "Display" (Wyświetlanie) — "Menu Color" (Menu kolorów)
```

# Lista menu konfiguracji

W przypadku braku wejściowych sygnałów obrazu nie można określić żadnych ustawień z wyjątkiem pozycji "Auto Setup" (Automatyczna konfiguracja) w menu "Image" (Obraz). Pozycje wyświetlane w menu "Image" (Obraz) i menu "Info" (Informacje) różnią się w zależności od typu wyświetlanego sygnału obrazu.

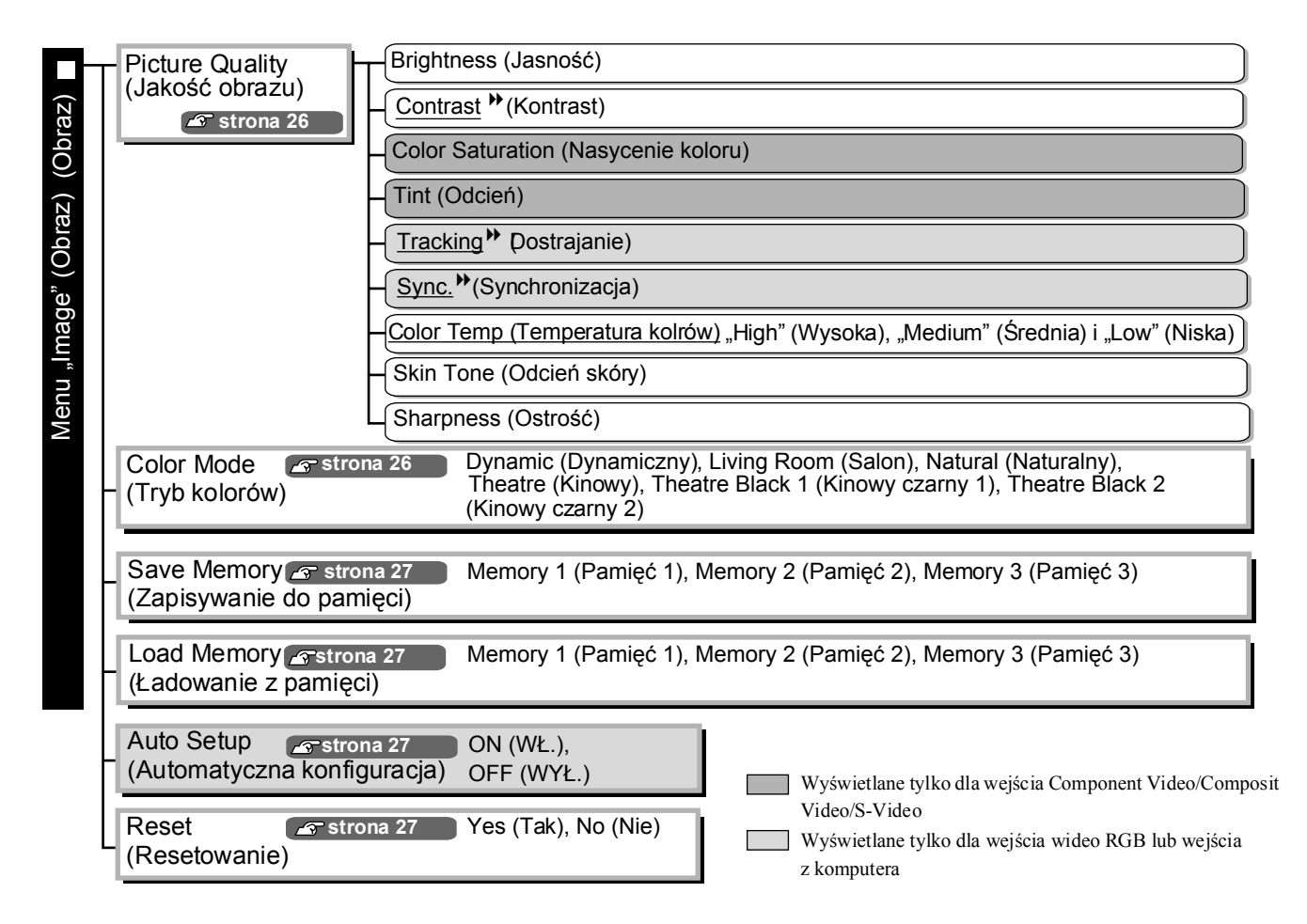

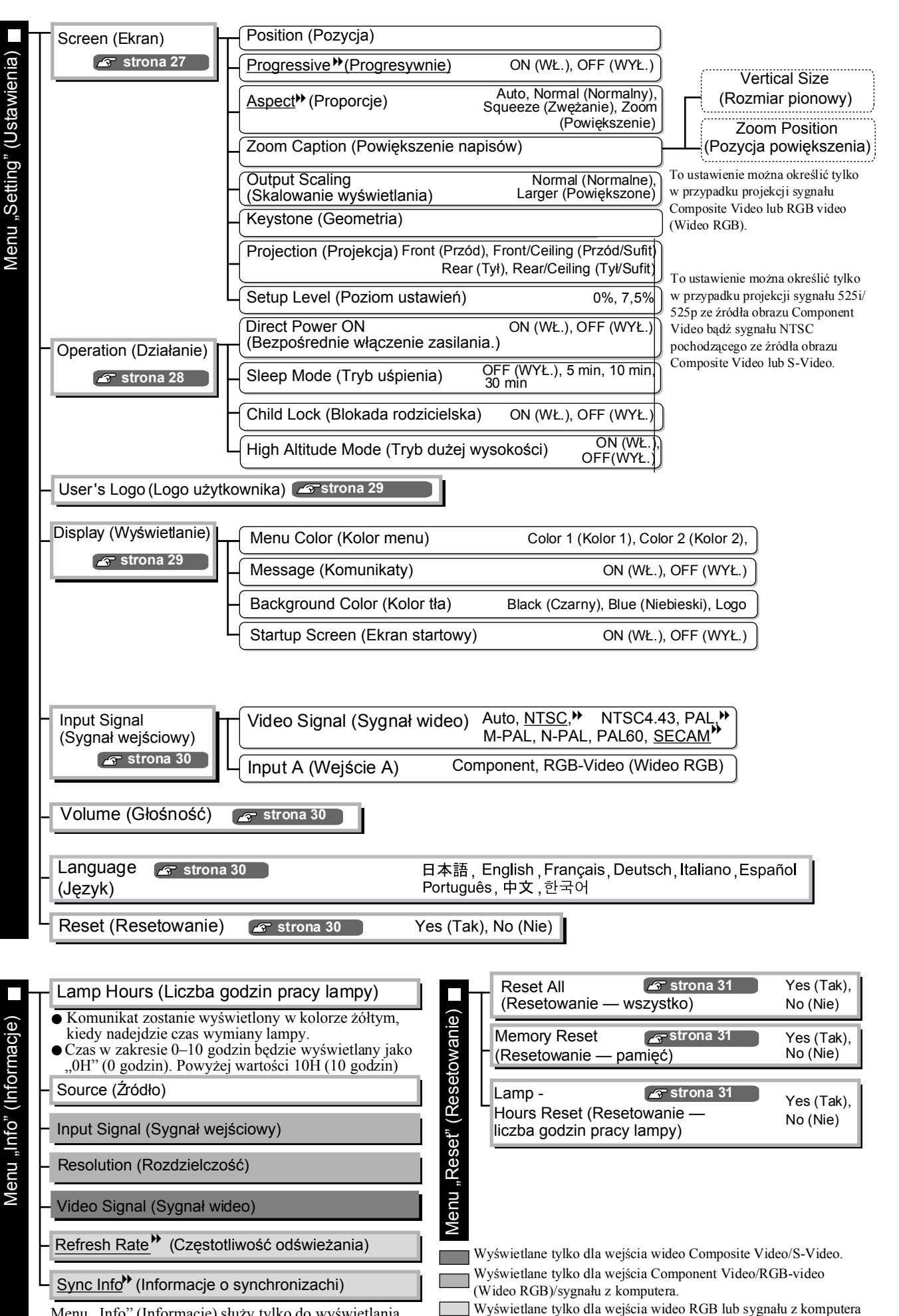

Menu "Info" (Informacje) służy tylko do wyświetlania stanu projektora.

# Menu "Image" (Obraz)

Wyświetlane tylko dla wejścia Component Video/Composite Video/S-Video Wyświetlane tylko dla wejścia wideo RGB lub sygnału z komputera

#### Picture Quality (Jakość obrazu)

Brightness (Jasność)\*1

Jasność obrazu można regulować.

Jeśli projekcja odbywa się w ciemnym pomieszczeniu lub z użyciem małego ekranu, a obraz jest zbyt jasny, można zmniejszyć wartość tego ustawienia.

Contrast (Kontrast)\*1

Umożliwia dostosowanie różnicy między jasnymi i ciemnymi obszarami. Zwiększenie kontrastu powoduje uzyskanie obrazu o większej modulacji.

Color Saturation (Nasycenie koloru)\*<sup>1</sup>

Umożliwia dostosowywanie intensywności kolorów na obrazie.

Tint (Odcień)\*1

(Regulacja jest możliwa tylko w przypadku projekcji sygnału <u>Composite Video</u><sup>™</sup> i <u>S-Video</u><sup>™</sup> w formacie <u>NTSC</u><sup>™</sup>).

Umożliwia dostosowywanie odcienia obrazu.

Tracking" (Dostrajanie) \*1

Umożliwia regulację obrazu, jeśli pojawiają się na nim pionowe pasy.

Sync.<sup>™</sup> (Synchronizacja) \*<sup>1</sup>

Umożliwia regulację obrazu, jeśli występują na nim drgania, rozmycia lub zakłócenia.

- Drgania i rozmycia mogą również pojawiać się na ekranie podczas dostosowywania ustawień jasności, kontrastu, ostrości i geometrii obrazu.
- Można uzyskać ostrzejszy obraz, dostosowując kolejno ustawienia "Tracking" (Dostrajanie) i "Sync" (Synchronizacja).

Color Temp.<sup>▶</sup> (Temperatura kolorów) \*<sup>2</sup>

Możliwe jest wybranie jednego z trzech ustawień temperatury kolorów, aby dostosować ogólny odcień obrazu. 🖝 strona 20

Skin Tone \*<sup>2</sup> (Odcień skóry)

Umożliwia dostosowywanie odcienia skóry osób na ekranie. 🖝 strona 20

Sharpness (Ostrość)\*1

Umożliwia dostosowywanie ostrości obrazu.

#### Color Mode (Tryb kolorów) \*<sup>1</sup>

W zależności od wyświetlanego obrazu można wybrać jeden z sześciu trybów kolorów. 🖝 strona 18

- \*1 Wartości ustawień są zapisywane oddzielnie dla każdego źródła obrazu i typu sygnału.
- \*2 Wartości ustawień są zapisywane oddzielnie dla każdego źródła obrazu i ustawienia trybu kolorów.

Wyświetlane tylko dla wejścia wideo RGB lub sygnału z komputera

#### Save Memory (Zapisywanie do pamięci)

Za pomocą tej funkcji można zapisać bieżące ustawienia menu konfiguracji. 🖝 strona 22

#### Load Memory \*<sup>1</sup> (Ładowanie z pamięci)

Powoduje przywrócenie ustawień zapisanych w pamięci. 🖝 strona 22

### Auto Setup (Konfiguracja automatyczna)\*<sup>1</sup>

Umożliwia włączenie lub wyłączenie funkcji automatycznej regulacji, która pozwala projektorowi automatycznie dostosować optymalne ustawienia obrazu w przypadku zmiany sygnału wejściowego. Elementy dostosowywane to "<u>Tracking</u><sup>\*</sup>" (Dostrajanie), "Position" (Pozycja) i "<u>Sync.</u>\*" (Synchronizacja).

#### Reset (Resetowanie)

Powoduje przywrócenie domyślnych wartości wszystkich ustawień w menu "Image" (Obraz) z wyjątkiem ustawień zapisanych za pomocą polecenia "Save Memory" (Zapisywanie do pamięci). Ustawienia w menu "Save Memory" (Zapisywanie do pamięci) można zresetować za pomocą menu "Memory Reset" (Resetowanie — pamięć). 🖝 strona 31

# Menu "Setting" (Ustawienia)

#### Screen (Ekran)

Position (Pozycja)\*1

Za pomocą przycisków (, ), ( ) można przesuwać pozycję wyświetlania obrazu.

Progressive (Progresywnie)\*1

(To ustawienie można wybrać tylko w przypadku projekcji sygnału Composite Video lub S-Video bądź sygnału 525i/625i pochodzącego ze źródła sygnału <u>Component Video</u> lub RGB.)

- OFF (Wył.): Konwersja sygnału <u>z przeplotem</u><sup>(i)</sup> (i) na sygnał progresywny (p) jest wykonywana dla każdego pola na ekranie. Jest to idealna metoda w przypadku wyświetlania obrazów z dużą ilością ruchu.
- ON (Wł.) : Sygnał z przeplotem (i) jest przekształcany na sygnał progresywny (p). Jest to idealna metoda w przypadku wyświetlania obrazów nieruchomych.

#### Aspect (Proporcje)\* \*1

Umożliwia wybór trybu proporcji obrazu. 🖝 strona 18

#### Zoom Caption (Powiększenie napisów)\*1

Jeśli jako ustawienie opcji "<u>Aspect</u>»" (Proporcje) wybrano "Zoom" (Powiększenie) podczas wyświetlania obrazu z napisami, należy zmienić ustawienie w następujący sposób, aby napisy były widoczne. Rozmiar pionowy i pozycję wyświetlania można zmieniać jednocześnie.

- Vertical Size (Rozmiar pionowy) Rozmiar pionowy obrazu zostaje zredukowany, dzięki czemu napisy są wyświetlane.
- Zoom Position (Pozycja powiększania)
   Cały obraz zostaje przesunięty w górę, dzięki czemu napisy są wyświetlane.

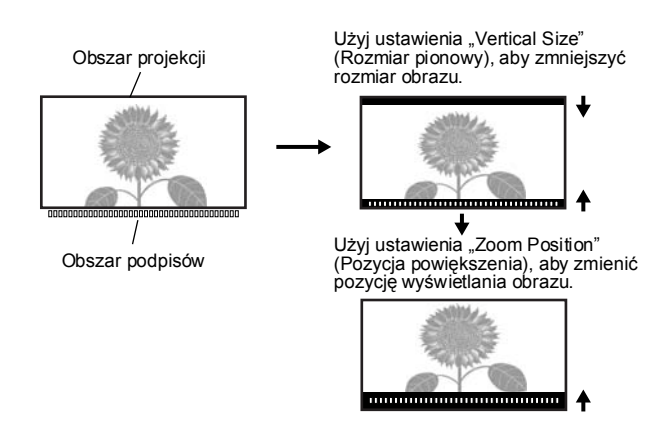

#### Output Scaling (Skalowanie wyświetlania)\*1

Tylko w czasie projekcji sygnału Component Video lub RGB możliwe jest użycie tego ustawienia do zmiany skalowania wyjścia, czyli obszaru wyświetlanego obrazu.

Normal (Normalny) (ekran o wielkości 92%): sygnał wejściowy jest wyświetlany z użyciem obrazu o normalnym rozmiarze. Obraz TV jest wyświetlany w rozmiarze 92%.

Larger (Większy): obraz Component Video i RGB jest wyświetlany w rozmiarze 100%. Obszary na górze, dole i z boku obrazu, które zwykle nie są widoczne, zostają wstawione i wyświetlone. Zakłócenia mogą wystąpić na górze, dole i z boku obrazu w zależności od sygnału obrazu. W takim przypadku należy dostosować pozycję wyświetlania obrazu. 🖝 strona 27

#### Keystone (Geometria)

Umożliwia regulację zniekształceń geometrycznych na obrazie. Analogiczną regulację można wykonać za pomocą panelu sterowania projektora. 🖝 strona 17

#### Projection (Projekcja)

Ustawienie to należy określić zgodnie z metodą użytą do przygotowania projektora.

- Front (Przód) : to ustawienie należy wybrać, kiedy projektor znajduje się z przodu ekranu.
- Front/Ceiling (Przód/Sufit): to ustawienie należy wybrać, kiedy projektor znajduje się z przodu ekranu i jest podwieszony pod sufitem.
- Rear (Tył) : to ustawienie należy wybrać, kiedy projektor znajduje się z tyłu ekranu.
- Rear/Ceiling (Tył/Sufit) : to ustawienie należy wybrać, kiedy projektor znajduje się z tyłu ekranu i jest podwieszony pod sufitem.

Setup Level (Poziom ustawień)\*1

(To ustawienie można określić tylko w przypadku projekcji sygnału <u>NTSC</u>) pochodzącego ze źródła obrazu Composite Video lub S-Video bądź sygnału 525i/525p ze źródła obrazu Component Video.) Jeśli używany jest projektor przeznaczony dla krajów z innym poziomem (odstępem) czerni (np. Korea Południowa), należy użyć tej funkcji w celu uzyskania prawidłowego obrazu. W przypadku zmiany tego ustawienia należy sprawdzić parametry podłączonego urządzenia.

#### **Operation (Działanie)**

Direct Power ON (Bezpośrednie włączenie zasilania)

Należy określić, czy ustawienie Direct Power ON (Bezpośrednie włączenie zasilania) jest włączone — "ON" (WŁ.) lub wyłączone — "OFF" (WYŁ.).

Jeśli wybrano ustawienie "ON" (WŁ.), a kabel zasilania jest podłączony do gniazda ściennego, nagły impuls elektryczny, który może powstać w przypadku przywrócenia zasilania po jego wyłączeniu, może spowodować automatyczne włączenie projektora.

### Sleep Mode (Tryb uśpienia)

Projektor jest wyposażony w funkcję oszczędzania energii, która powoduje automatyczne wyłączenie zasilania i przełączenie projektora w tryb oczekiwania w przypadku braku sygnału wejściowego przez dłuższy czas. Można wybrać jedno z czterech ustawień czasu, który musi upłynąć przed włączeniem funkcji oszczędzania energii. Wybranie ustawienia "OFF" (Wył.) spowoduje wyłączenie funkcji oszczędzania energii.

Naciśnięcie przycisku (On) w trybie gotowości projektora spowoduje ponowne rozpoczęcie projekcji.

Child Lock (Blokada rodzicielska)

Powoduje zablokowanie funkcji włączania 🔘 na przycisku na panelu sterowania projektora, dzięki czemu dziecko nie może przypadkowo włączyć zasilania projektora i spojrzeć w jego obiektyw. Jeśli blokada jest aktywna, zasilanie zostanie włączone po naciśnięciu i przytrzymaniu przycisku 🦳 przez około 3 sekundy. Przycisku 🔘 można używać do wyłączania zasilania, a pilot zdalnego sterowania działa w normalny sposób.

Ustawienie to nie wpływa na działanie pilota zdalnego sterowania.

Zmiana ustawienia zostanie zastosowana dopiero po wyłączeniu zasilania i schłodzeniu projektora.

### High Altitude Mode (Tryb dużej wysokości)

Wentylator działa z określoną prędkością obrotową, aby obniżyć temperaturę wewnętrzną. Jeśli projektor jest używany na wysokości około 1500 m, należy dla tego trybu ustawić opcję "ON" (WŁ.).

### User's Logo (Logo użytkownika)

Możliwe jest zarejestrowanie ulubionego obrazu jako logo użytkownika.

Logo jest wyświetlane na początku projekcji oraz po wyłączeniu obrazu i dźwięku. Zarejestrowanie obrazu logo użytkownika powoduje usunięcie wcześniejszego logo. Aby zarejestrować logo użytkownika, należy postępować według instrukcji wyświetlanych na ekranie.

#### Ramka wyboru

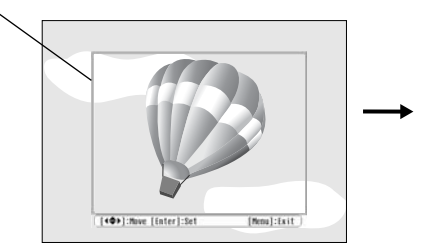

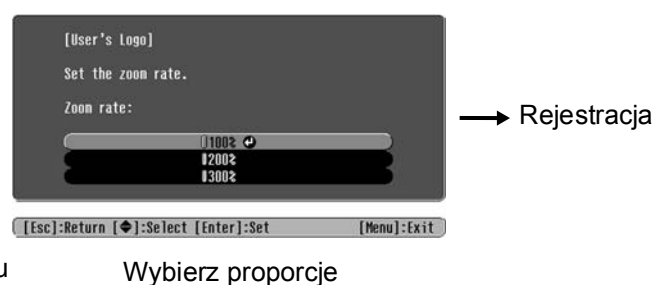

Przesuń ramkę wyboru tak, aby obszar obrazu do zarejestrowania znalazł się wewnątrz ramki. wyświetlanego obrazu.

- Kiedy wyświetlana jest ramka wyboru, obraz jest przedstawiany w formacie punktowym, przez co wielkość obszaru wyświetlania może ulec zmianie.
- Rejestrowany obraz ma rozmiar  $400 \times 300$  punktów.
- Po zarejestrowaniu obrazu logo użytkownika nie można przywrócić jego ustawienia domyślnego.
- Aby użyć zarejestrowanego logo użytkownika, należy dla opcji "Background Color" (Kolor tła) ustawić wartość "Logo".

### Display(Wyświetlanie)

Menu Color (Menu kolorów)

Umożliwia wybór koloru głównego menu konfiguracji i paska nawigacji.

- Color 1 (Kolor 1): Purple (Purpurowy)
- Color 2 (Kolor 2): Black (Czarny)

#### Message (Wiadomości)

Określa, czy następujący komunikat jest wyświetlany — ustawienie ON (WŁ.) lub nie — ustawienie OFF (WYŁ.).

- Sygnał obrazu, tryb koloru, proporcje<sup>\*</sup> i nazwa pozycji pamięci, z której przywracane są ustawienia
- Komunikaty informujące o braku sygnału obrazu, niezgodnym sygnale lub wzroście temperatury wewnętrznej

Background Color (Kolor tła)

Powoduje wyświetlenie menu służącego do wybierania stanu ekranu po wyłączeniu dźwięku i obrazu lub w przypadku braku sygnału obrazu.

Startup Screen (Ekran startowy)

Umożliwia określanie, czy wyświetlany jest ekran startowy (obraz wyświetlany na początku projekcji). Dostępne ustawienia to ON (WŁ.) i OFF (WYŁ.).

Zmiana ustawienia zostanie zastosowana dopiero po wyłączeniu zasilania i schłodzeniu\* projektora.

#### Input Signal (Sygnał wejściowy)

Video Signal (Sygnał wideo)

Ustawia format sygnału zgodnie z formatem sygnału urządzenia wideo podłączonego do portu wejściowego [Video] (Wideo) lub [S-Video]. W przypadku ustawienia opcji "Auto" format sygnału wideo jest ustawiany automatycznie.

Jeśli na obrazie występuje duża ilość zakłóceń lub nawet po wybraniu opcji "Auto" występuje problem (np. brak projekcji obrazu), należy ustawić właściwy format sygnału ręcznie.

#### Input A (Wejście A)

Ustawienie to należy zmienić zgodnie z typem sygnału przesyłanego przez urządzenie wideo podłączone do portu [InputA] (Wejście A).

#### Volume (Głośność)

Umożliwia dostosowywanie poziomu głośności dźwięku.

#### Language (Język)

Umożliwia ustawianie języka komunikatów i menu.

#### Reset (Resetowanie)

Przywraca wartości domyślne wszystkich ustawień w menu "Setting" (Ustawienie) z wyjątkiem ustawień "Aspect" (Proporcje), "Child Lock" (Blokada rodzicielska), "High Altitude Mode" (Tryb dużej wysokości), "InputA" (Wejście A) i "Language" (Język).

# Menu "Reset" (Resetowanie)

#### Reset All (Resetowanie — wszystko)

Powoduje przywrócenie wartości domyślnych wszystkich ustawień menu konfiguracji. Ustawienia "Child Lock" (Blokada rodzicielska), "InputA" (Wejście A) i "Lamp Hours" (Liczba godzin pracy lampy) nie zostaną zresetowane.

#### Memory Reset (Resetowanie — pamięć)

Powoduje zresetowanie (usunięcie) wszystkich ustawień dokonanych za pomocą funkcji "Save Memory" (Zapis w pamięci).

#### Lamp-Hours Reset (Resetowanie — liczba godzin pracy lampy)

Powoduje zainicjowanie czasu działania lampy. Po wybraniu tego polecenia łączny czas działania lampy zostaje skasowany i ustawiony na wartość domyślną.

# Korzystanie z menu konfiguracji

#### 1 Wyświetlanie menu

Naciśnij przycisk 🛞.

| Image 🕑        |             | Return      |
|----------------|-------------|-------------|
| Settings       | Color Mode  | Living Room |
| Info           | Load Memory |             |
| Reset          | Keset       |             |
|                |             |             |
| l              |             |             |
| [€]:Select [En | ter]:Set    | [Menu]:Exit |

### 2 Wybór pozycji menu

Użyj przycisku ( lub ( ), aby wybrać daną pozycję menu, a następnie naciśnij przycisk ).

### 3 Zmiana ustawień

Przykład:

[Picture Quality] Return Brightness 0 O

Użyj przycisku 🕞 lub 🕞, aby dostosować wartości.

| [Projection] | ]              | Return | • |
|--------------|----------------|--------|---|
|              | Front          |        |   |
|              | )Front/Ceiling | θ      | ) |
|              | lRear          |        |   |
|              | Rear/Ceiling   |        |   |
|              |                |        |   |

(zielony): bieżąca wartość ustawienia
 (pomarańczowy): aktualnie wybrany element

Użyj przycisku ( lub ( ), aby wybrać dany element, a następnie naciśnij przycisk (

Naciśnięcie przycisku , jeśli zaznaczony jest element oznaczony symbolem , spowoduje wyświetlenie ekranu wyboru dla danego elementu.

### 4 Po dokonaniu ustawienia

Naciśnij przycisk 🛞.

# Odczytywanie wskaźników

Projektor jest wyposażony w dwa następujące wskaźniki, które oznaczają stan działania projektora. W poniższej tabeli przedstawiono znaczenie wskaźników oraz sposób rozwiązywania problemów przez nie wskazywanych.

<sup>\*</sup> Jeśli oba wskaźniki są wyłączone, należy sprawdzić, czy przewód zasilający jest poprawnie podłączony i dostarczane jest zasilanie. Uskaźnik działania

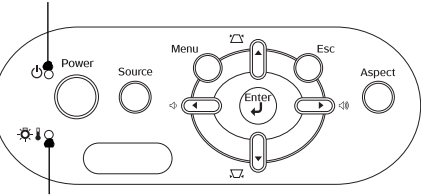

g 🛛 Wskaźnik ostrzeżenia

• : Świeci

-)•(-: Miga

#### Kiedy 🖧 🖁 wskaźnik ostrzeżenia świeci lub miga ostrzeżenie/problem

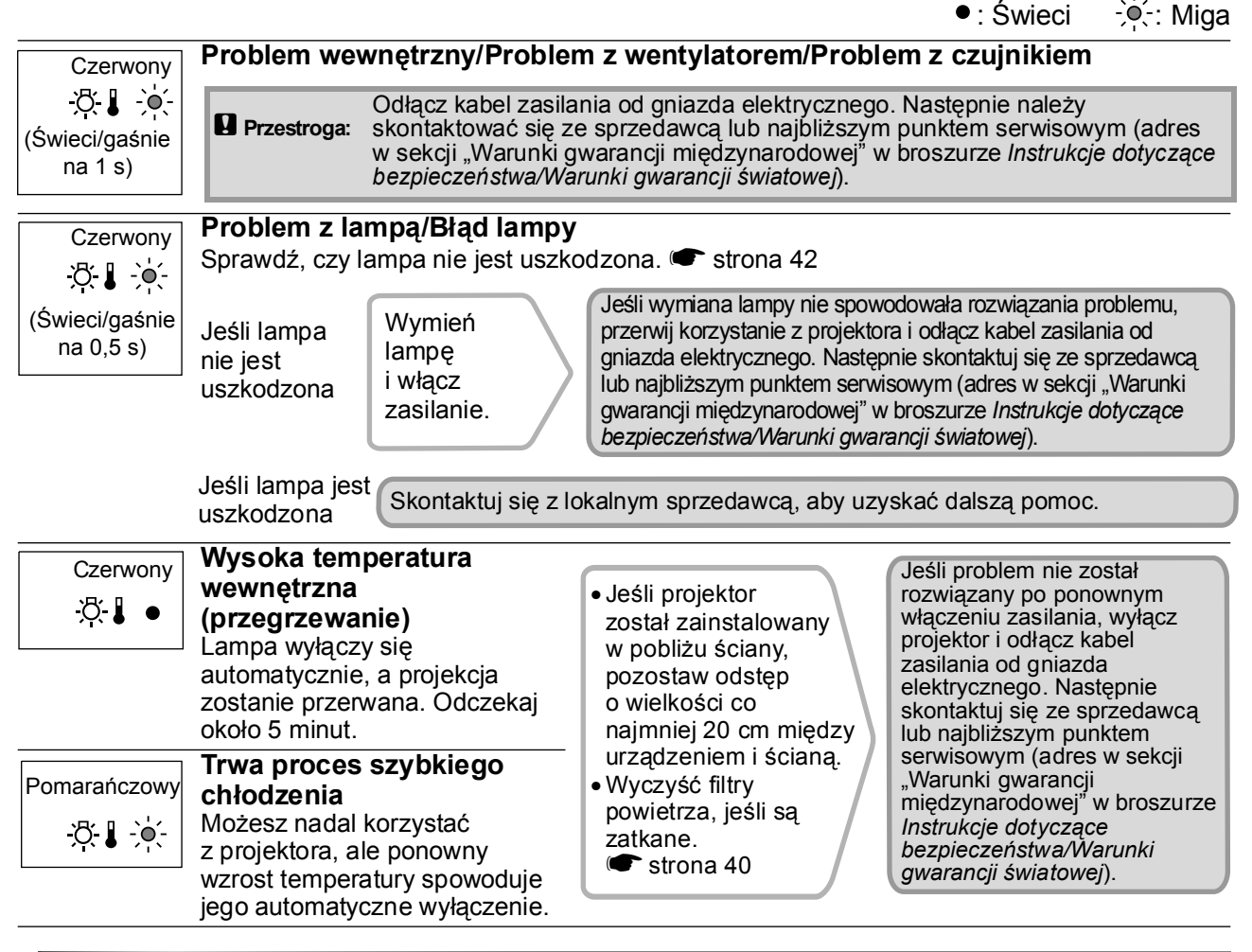

### Kiedy wskaźnik działania ტ świeci lub miga prawidłowo

Kiedy wskaźnik ostrzeżenia 🖄 🌡 jest wyłączony

| Pomarańc-<br>zowy<br><b>U</b> • | Tryb gotowości | Naciśnięcie przycisku (On) spowoduje rozpoczęcie projekcji po chwili.                                     |
|---------------------------------|----------------|----------------------------------------------------------------------------------------------------|
| Zielony                         | Trwa proces    | Czas rozgrzewania wynosi około 30 sekund.                                                                 |
| ር 🔆                             | rozgrzewania   | operacja wyłączania zasilania jest ignorowana, kiedy trwa proces<br>rozgrzewania.                         |
| Zielony                         | Trwa projekcja | Trwa normalne działanie.                                                                                  |
| Pomarańc-                       | Trwa           | Czas chłodzenia wynosi około 20 sekund.<br>Po zakończeniu chłodzenia projektor przeidzie w tryb gotowości |
| <u>ک</u><br>کو                  | chłodzenie*    | W czasie chłodzenia nie można korzystać z pilota zdalnego sterowania ani panelu sterowania projektora.    |

33

# Jeśli wskaźniki nie zapewniają pomocy

Jeśli wystąpią następujące problemy, a wskaźniki nie sugerują rozwiązania, należy zapoznać się z odpowiednią stroną dla danego problemu.

| Kolory obrazu są nieprawidłowe strona 37                                                                                                   |
|----------------------------------------------------------------------------------------------------|
| Cały obraz ma odcień purpurowy lub zielonkawy obraz jest czarno-biały, kolory są zbyt blade itp.                                           |
| (Monitory komputerowe i ekrany LCD cechują si<br>innymi możliwościami w zakresie reprodukcji<br>kolorów. Niezgodność kolorów wyświetlanych |
| przez projektor i kolorów na monitorze nie jest<br>więc oznaką problemu.)                                                                  |
| Obraz jest zbyt ciemny r strona 38                                                                                                    |
| <ul> <li>Projekcja zatrzymuje się automatycznie</li> <li>strona 38</li> </ul>                                                              |
|                                                                                                    |
|                                                                                                    |

Zasilanie nie włącza się strona 38

•Nie słychać dźwięku lub dźwięk jest zbyt cichy 🖝 strona 39

Pilot zdalnego sterowania nie działa strona 39

### Problemy związane z obrazem

#### Brak obrazu

| Czy przycisk [Power]<br>(Zasilanie) został naciśnięty? | Naciśnij przycisk on na pilocie zdalnego sterowania lub przycisk na panelu sterowania projektora.                                                                                                    |
|--------------------------------------------------------|----------------------------------------------------------------------------------------------------|
| Czy wszystkie wskaźniki są<br>wyłączone?               | Odłącz kabel zasilania, a następnie podłącz go ponownie.<br>strona 14<br>Sprawdź bezpiecznik, aby upewnić się, że dostarczane jest zasilanie.                                                                                                    |
| Czy aktywny jest tryb<br>wyłączenia dźwięku i obrazu?  | Naciśnij przycisk 🖪 na pilocie zdalnego sterowania, aby anulować tryb wyłączenia dźwięku i obrazu.                                                                                                    |
| Czy odbierany jest sygnał<br>wideo?                    | <ul> <li>Sprawdź, czy podłączone urządzenie zostało włączone. Jeśli polecenie menu Message (Wiadomości) zostało ustawione na ON (Wł.), wyświetlane będą komunikaty dotyczące sygnału obrazu.</li> <li>☞ "Setting" (Ustawienia) — "Display" (Wyświetlanie) — "Message" (Wiadomości) strona 30</li> </ul> |

| Czy ustawienia formatu<br>sygnału obrazu są<br>prawidłowe?                                                                | <ul> <li>Kiedy odbierany jest sygnał <u>Composite Video</u><sup>™</sup> lub <u>S-Video</u><sup>™</sup></li> <li>Jeśli projekcja nie rozpoczyna się po ustawieniu polecenia menu<br/>"Video Signal" (Sygnał wideo) na "Auto", wybierz format sygnału<br/>zgodny ze źródłem sygnału.</li> <li>♥ "Setting" (Ustawienia) — "Input Signal" (Sygnał wejściowy) —<br/>"Video Signal" (Sygnał wideo) strona 30</li> </ul>                                                 |
|----------------------------------------------------------------------------------------------------|----------------------------------------------------------------------------------------------------|
| Czy ustawienia formatu<br>sygnału obrazu są<br>prawidłowe?                                                                | <ul> <li>Kiedy źródło sygnału jest podłączone do portu [InputA] (Wejście A)<br/>Użyj polecenia menu "Input Signal" (Sygnał wejściowy) do wybrania<br/>formatu sygnału zgodnego z sygnałem przesyłanym z podłączonego<br/>urządzenia.</li> <li>"Setting" (Ustawienia) — "Input Signal" (Sygnał wejściowy) —<br/>"Input A" (Wejście A) strona 30<br/>Można także nacisnąć przycisk A na pilocie zdalnego sterowania,<br/>aby wybrać format. To strona 15</li> </ul> |
|                                                                                                    | Kiedy magnetowid lub odtwarzacz DVD jest podłączony za pomocą<br>adaptera RGB SCART<br>Naciśnij przycisk (A), aby ustawić format sygnału na "RGB-Video"<br>(Wideo RGB). I strona 15<br>Jeśli obraz w dalszym ciągu nie jest wyświetlany, a do projektora<br>podłączony jest odtwarzacz DVD, zmień w tym urządzeniu<br>ustawienie na wyjście RGB.                                                                                                    |
| Czy ustawienia menu<br>konfiguracji zostały wybrane<br>prawidłowo?                                                        | Spróbuj zresetować wszystkie bieżące ustawienia. 🖝 strona 31                                                                                                    |
| Czy projektor i komputer<br>połączono ze sobą, kiedy było<br>włączone ich zasilanie?<br>Kiedy podłączony jest<br>komputer | Jeśli urządzenie podłączono przy włączonym komputerze, może nie<br>działać klawisz funkcyjny (Fn), który służy do przełączania sygnału<br>wideo komputera na wyjście zewnętrzne. Wyłącz komputer<br>podłączonego do projektora, a następnie włącz komputer ponownie.                                                                                                    |
| Czy wyjście sygnału<br>komputera jest ustawione<br>tylko na ekran komputera?<br>Kiedy podłączony jest<br>komputer         | <ul> <li>Sygnał obrazu musi być przekazywany na zewnątrz. Zmień ustawienie wyjścia tylko na połączenie zewnętrzne bądź na połączenie zewnętrzne oraz monitor komputera.</li> <li>Dokumentacja komputera, sekcja zatytułowana "Wyjście zewnętrzne" lub "Podłączanie zewnętrznego monitora"</li> </ul>                                                                                                    |

### Wyświetlany jest komunikat "Not Supported." (Nieobsługiwane)

| Czy ustawienia formatu<br>sygnału obrazu są<br>prawidłowe?                                                                             | Kiedy odbierany jest sygnał <u>Composite Video</u> lub <u>S-Video</u><br>Jeśli projekcja nie rozpoczyna się po ustawieniu polecenia menu<br>"Video Signal" (Sygnał wideo) na "Auto", wybierz format sygnału<br>zgodny ze źródłem sygnału.  , Setting" (Ustawienia) — "Input<br>Signal" (Sygnał wejściowy) — "Video Signal" (Sygnał wideo)<br>strona 30                                                                         |
|----------------------------------------------------------------------------------------------------|----------------------------------------------------------------------------------------------------|
|                                                                                                    | Kiedy źródło sygnału jest podłączone do portu [InputA] (Wejście A)<br>Użyj polecenia menu "Input Signal" (Sygnał wejściowy) do wybrania<br>formatu sygnału zgodnego z sygnałem przesyłanym z podłączonego<br>urządzenia. , "Setting" (Ustawienia) — "Input Signal" (Sygnał<br>wejściowy) — "Input A" (Wejście A) strona 30<br>Można także nacisnąć przycisk A na pilocie zdalnego sterowania,<br>aby wybrać format.  strona 15 |
| Czy tryb jest zgodny<br>z częstotliwością<br>i rozdzielczością sygnału<br>obrazu?<br>Tylko w czasie wyświetlania<br>obrazu z komputera | Użyj polecenia menu "Resolution" (Rozdzielczość), aby sprawdzić<br>sygnał wejściowy. Zapoznaj się także z sekcją "Lista zgodnych<br>sygnałów", aby upewnić się, że sygnał jest zgodny.<br>☞ "Info" (Informacje) — "Resolution" (Rozdzielczość) strona 25<br>☞ "Lista obsługiwanych monitorów" strona 45                                                                                                    |

Wyświetlany jest komunikat "No Signal." (Brak sygnału.)

| Czy kable są podłączone<br>prawidłowo?                                                                     | Sprawdź, czy wszystkie kable wymagane do projekcji są prawidłowo podłączone. 🖝 strona 12                                                                                                    |
|----------------------------------------------------------------------------------------------------|----------------------------------------------------------------------------------------------------|
| Czy wybrano właściwy port<br>wejściowy wideo?                                                              | Naciśnij przycisk (A), (B), (S) lub (V) na pilocie zdalnego<br>sterowania bądź przycisk (C) na panelu sterowania projektora, aby<br>zmienić źródło obrazu. (I) strona 15                                                                                                    |
| Czy podłączone urządzenie<br>zostało włączone?                                                             | Włącz zasilanie urządzeń.                                                                                                    |
| Czy sygnał obrazu jest<br>wysyłany do projektora?                                                          | Jeśli sygnał obrazu jest przesyłany tylko do monitora LCD<br>komputera lub do podłączonego monitora, należy zmienić wyjście.                                                                                                    |
| Tylko w czasie projekcji<br>obrazu z komputera<br>przenośnego lub<br>komputera z wbudowanym<br>ekranem LCD | <ul> <li>W przypadku niektórych modeli komputerów, jeśli sygnał obrazu jest przesyłany na zewnątrz, obraz nie będzie już wyświetlany na ekranie LCD lub podłączonym monitorze.</li> <li>Dokumentacja komputera, sekcja zatytułowana "Wyjście zewnętrzne" lub "Podłączanie zewnętrznego monitora"</li> </ul> |
|                                                                                                    | Jeśli urządzenie podłączono przy włączonym komputerze, może nie<br>działać klawisz funkcyjny [Fn], który służy do przełączania sygnału<br>wideo komputera na wyjście zewnętrzne. Wyłącz zasilanie projektora i<br>komputera, a następnie włącz ponownie oba urządzenia. 🖝 strona 14                         |

### Obraz jest rozmyty lub nieostry

| Czy ostrość została poprawnie ustawiona?                     | Dostosuj ostrość. 🖝 strona 16                                                                                                    |
|--------------------------------------------------------------|----------------------------------------------------------------------------------------------------|
| Czy pokrywa obiektywu jest<br>ciągle założona?               | Zdejmij pokrywę obiektywu.                                                                                                    |
| Czy projektor znajduje się we<br>właściwej odległości?       | Zalecana odległość projektora od ekranu wynosi 73–1137 cm dla<br>ekranu o proporcjach 16:9, oraz 90–1392 cm dla ekranu o<br>proporcjach 4:3. Ustaw projektor w odpowiedniej odległości od<br>ekranu. 🖝 strona 10                                                                                                    |
| Czy wartość regulacji<br>geometrii obrazu jest zbyt<br>duża? | Zmniejsz kąt projekcji, aby zmniejszyć wartość korekcji geometrii<br>obrazu. 🖝 strona 17                                                                                                    |
| Czy na obiektywie następuje<br>kondensacja?                  | Jeśli projektor zostanie nagle przeniesiony z zimnego do ciepłego<br>środowiska lub nastąpi nagła zmiana temperatury otoczenia, na<br>powierzchni obiektywu może nastąpić kondensacja, która powoduje<br>rozmycie obrazu. Umieść projektor w pomieszczeniu na mniej<br>więcej godzinę przed jego użyciem. Jeśli na obiektywie nastąpiła<br>kondensacja, wyłącz zasilanie i poczekaj, aż zjawisko to zniknie. |

#### ■ Na obrazie widoczne są zakłócenia lub zniekształcenia

| Czy ustawienia formatu sygnału | Kiedy odbierany jest sygnał <u>Composite Video</u> * lub <u>S-Video</u> * |
|--------------------------------|---------------------------------------------------------------------------|
| obrazu są prawidłowe?          | Jeśli projekcja nie rozpoczyna się po ustawieniu polecenia menu           |
|                                | "Video Signal" (Sygnał wideo) na "Auto", wybierz format sygnału           |
|                                | zgodny ze źródłem sygnału.                                                |
|                                | ♥ "Setting" (Ustawienia) — "Input Signal" (Sygnał wejściowy) —            |
|                                | "Video Signal" (Sygnał wideo) strona 30                                   |
|                                | Kiedy źródło sygnału jest podłączone do portu [InputA] (Wejście A)        |
|                                | Użyj polecenia menu "Input Signal" (Sygnał wejściowy) do                  |
|                                | wybrania formatu sygnału zgodnego z sygnałem przesyłanym z                |
|                                | podłączonego urządzenia. 🖝 "Setting" (Ustawienia) — "Input                |
|                                | Signal" (Sygnał wejściowy) — "Input A" (Wejście A) strona 30              |
|                                | Można także nacisnąć przycisk (A) na pilocie zdalnego sterowania,         |
|                                | aby wybrać format. 🖝 strona 15                                            |

| Czy kable są podłączone<br>prawidłowo?                                                                                                    | Sprawdź, czy wszystkie kable wymagane do projekcji są prawidłowo podłączone. 🖝 strona 12                                                                                                    |
|----------------------------------------------------------------------------------------------------|----------------------------------------------------------------------------------------------------|
| Czy używany jest przedłużacz?                                                                                                    | Użycie przedłużacza może spowodować zwiększenie ilości zakłóceń.<br>Spróbuj podłączyć wzmacniacz sygnału.                                                                                                    |
| Czy ustawienia " <u>Sync.</u> <sup></sup> »"<br>(Synchronizacja) i <u>"Tracking</u> <sup></sup> »"<br>(Dostrajanie) zostały<br>poprawnie określone?<br>Tylko sygnał wideo<br>z komputera i RGB | <ul> <li>Projektor posiada funkcję automatycznej regulacji, która zapewnia projekcję optymalnego obrazu. Jednak w przypadku niektórych typów sygnału nie można uzyskać poprawnych ustawień nawet po wykonaniu automatycznej regulacji. W takim przypadku należy użyć poleceń menu "Tracking" (Dostrajanie) i "Sync." (Synchronizacja) w celu dokonania regulacji.</li> <li>, "Image" (Obraz) — "Picture Quality" (Jakość obrazu) — "Tracking" (Dostrajanie), "Sync." (Synchronizacja) strona 26</li> </ul> |
| Czy wybrano właściwą<br>rozdzielczość?                                                                                                    | Ustaw komputer tak, aby sygnał przez niego wysyłany był zgodny z tym projektorem.                                                                                                    |
| Tylko w czasie wyświetlania<br>obrazu z komputera                                                                                                    | <ul> <li>"Lista obsługiwanych monitorów" strona 45, dokumentacja<br/>komputera</li> </ul>                                                                                                    |

### Obraz jest zbyt duży (obcięty) lub zbyt mały

| Czy wybrano właściwe<br>proporcje?                                         | Naciśnij przycisk (Asp), aby wybrać odpowiednie proporcje dla sygnału wejściowego. (* strona 18<br>Jeśli wyświetlany jest obraz z napisami przy użyciu funkcji "Zoom"<br>(Powiększenie), użyj polecenia menu "Zoom Caption" (Powiększenie napisów), aby dostosować obraz. (* strona 28 |
|----------------------------------------------------------------------------|----------------------------------------------------------------------------------------------------|
| Czy ustawienie "Position"<br>(Pozycja) zostało poprawnie<br>określone?     | <ul> <li>Użyj polecenia menu "Position" (Pozycja), aby przeprowadzić regulację.</li> <li>✓ "Setting" (Ustawienia) — "Screen" (Ekran) — "Position" (Pozycja) strona 27</li> </ul>                                                                                                    |
| Czy komputer został ustawiony<br>w celu wyświetlania na dwóch<br>ekranach? | Jeśli w obszarze Display Properties (Właściwości ekranu) w oknie<br>Control Panel (Panel sterowania) komputera wybrano wyświetlanie<br>na dwóch ekranach, projektor będzie wyświetlał tylko połowę obrazu<br>z ekranu komputera. Aby wyświetlić cały obraz z ekranu komputera          |
| Tylko w czasie wyświetlania<br>obrazu z komputera                          | <ul> <li>wyłącz ustawienie podwójnego wyświetlania.</li> <li>Dokumentacja sterownika wideo komputera</li> </ul>                                                                                                    |
| Czy wybrano właściwą<br>rozdzielczość?                                     | Ustaw komputer tak, aby sygnał przez niego wysyłany był zgodny z tym projektorem.                                                                                                    |
| Tylko w czasie wyświetlania obrazu z komputera                             | <ul> <li>"Lista obsługiwanych monitorów" strona 45,<br/>dokumentacja komputera</li> </ul>                                                                                                    |

Kolory obrazu są nieprawidłowe

| Czy ustawienia formatu<br>sygnału obrazu są<br>prawidłowe? | <ul> <li>Kiedy odbierany jest sygnał <u>Composite Video</u> » lub <u>S-Video</u></li> <li>Jeśli projekcja nie rozpoczyna się po ustawieniu polecenia menu<br/>"Video Signal" (Sygnał wideo) na "Auto", wybierz format sygnału<br/>zgodny ze źródłem sygnału.</li> <li>♥ "Setting" (Ustawienia) — "Input Signal" (Sygnał wejściowy) —<br/>"Video Signal" (Sygnał wideo) strona 30</li> </ul>                                                                        |
|------------------------------------------------------------|----------------------------------------------------------------------------------------------------|
|                                                            | <ul> <li>Kiedy źródło sygnału jest podłączone do portu [InputA] (Wejście A)<br/>Użyj polecenia menu "Input Signal" (Sygnał wejściowy) do wybrania<br/>formatu sygnału zgodnego z sygnałem przesyłanym z podłączonego<br/>urządzenia.</li> <li>♥ "Setting" (Ustawienia) — "Input Signal" (Sygnał wejściowy) —<br/>"Input A" (Wejście A) strona 30<br/>Można także nacisnąć przycisk A na pilocie zdalnego sterowania,<br/>aby wybrać format. ♥ strona 15</li> </ul> |
| Czy kable są podłączone<br>prawidłowo?                     | Sprawdź, czy wszystkie kable wymagane do projekcji są prawidłowo podłączone. 🖝 strona 12                                                                                                    |

| Czy <u>kontrast</u> <sup>₩</sup> obrazu<br>został poprawnie ustawiony?                                                                        | Użyj polecenia menu "Contrast" (Kontrast) w celu dostosowania kontrastu.<br>"Image" (Obraz)— "Picture Quality" (Jakość obrazu) —<br>"Contrast" (Kontrast) strona 26 |
|----------------------------------------------------------------------------------------------------|----------------------------------------------------------------------------------------------------|
| Czy kolory zostały poprawnie<br>ustawione?                                                                                                    | <ul> <li>Użyj poleceń menu "Color Temp." (Temperatura kolorów) i "Skin Tone" (Odcień skóry), aby dostosować kolory.</li> <li></li></ul>                             |
| Czy ustawienia intensywności<br>koloru i odcienia zostały<br>poprawnie określone?<br>Tylko w czasie<br>wyświetlania obrazu ze<br>źródła wideo | <ul> <li>Użyj poleceń menu "Color Saturation" (Nasycenie kolorów) i "Tint" (Odcień), aby dostosować kolory i odcień.</li> <li></li></ul>                            |

#### Obraz jest zbyt ciemny

| Czy ustawienie jasności<br>obrazu zostało poprawnie<br>określone? | Użyj polecenia menu "Brightness" (Jasność) w celu przeprowadzenia<br>regulacji.<br>☞ "Image" (Obraz) — "Picture Quality" (Jakość obrazu) —<br>"Brightness" (Jasność) strona 26 |
|-------------------------------------------------------------------|----------------------------------------------------------------------------------------------------|
| Czy <u>kontrast</u> »<br>obrazu został poprawnie<br>ustawiony?    | Użyj polecenia menu "Contrast" (Kontrast) w celu dostosowania kontrastu.<br>☞ "Image" (Obraz) — "Picture Quality" (Jakość obrazu) —<br>"Contrast" (Kontrast) strona 26         |
| Czy konieczna jest wymiana<br>lampy?                              | W miarę zbliżania się terminu wymiany lampy obraz staje się<br>ciemniejszy, a jakość kolorów pogarsza się. W takim przypadku<br>należy wymienić lampę na nową. 🖝 strona 42     |

### Projekcja zatrzymuje się automatycznie

| Czy aktywny jest tryb<br>uśpienia? | Jeśli dla opcji "Sleep Mode" (Tryb uśpienia) ustawiono wartość ON (WŁ.), lampa wyłącza się automatycznie w przypadku braku sygnału przez około 30 minut, a projektor przełącza się w tryb gotowości.<br>Naciśnij przycisk on na pilocie zdalnego sterowania lub przycisk |
|------------------------------------|----------------------------------------------------------------------------------------------------|
|                                    | na panelu sterowania projektora, aby przywrócić zasilanie projektora.<br>Aby anulować ustawienie trybu uśpienia, zmień ustawienie opcji                                                                                                    |
|                                    | "Sleep Mode" (Tryb uśpienia) na wartość "OFF" (WYŁ.).                                                                                                    |
|                                    | Mode" (Tryb uśpienia) strona 29                                                                                                    |

# Problemy przy uruchomieniu projekcji

Zasilanie nie włącza się

| Czy przycisk [Power]<br>(Zasilanie) został naciśnięty?                                   | Naciśnij przycisk (On) na pilocie zdalnego sterowania lub przycisk<br>na panelu sterowania projektora.                                                                                                    |
|------------------------------------------------------------------------------------------|----------------------------------------------------------------------------------------------------|
| Czy dla opcji "Child Lock"<br>(Blokada rodzicielska)<br>ustawiono wartość "ON"<br>(WŁ.)? | Jeśli dla opcji "Child Lock" (Blokada rodzicielska) ustawiono<br>wartość "ON" (WŁ.), naciśnij i przytrzymaj przycisk om na panelu<br>sterowania projektora przez 3 sekundy lub naciśnij przycisk om na<br>panelu zdalnego sterowania, aby włączyć zasilanie.<br>"Setting" (Ustawienia) — "Operation" (Działanie) — "Child<br>Lock" (Blokada rodzicielska) strona 29                                           |
| Czy wszystkie wskaźniki są<br>wyłączone?                                                 | Odłącz kabel zasilania, a następnie podłącz go ponownie.<br>strona 14<br>Sprawdź wyłącznik automatyczny, czy dostarczane jest zasilanie.                                                                                                    |
| Czy wskaźniki włączają się i<br>wyłączają przy dotykaniu kabla<br>zasilania?             | Wyłącz zasilanie, odłącz kabel zasilania, a następnie podłącz go<br>ponownie. Jeśli nie spowoduje to rozwiązania problemu, przyczyną<br>może być kabel zasilania. W takim przypadku skontaktuj się ze<br>sprzedawcą lub najbliższym punktem serwisowym (adres w sekcji<br>"Warunki gwarancji międzynarodowej" w broszurze <i>Instrukcje</i><br><i>dotyczące bezpieczeństwa/Warunki gwarancji światowej</i> ). |

# Inne problemy

■ Nie słychać dźwięku lub dźwięk jest zbyt cichy

| Czy źródło dźwięku jest<br>podłączone prawidłowo?                                                                                        | Sprawdź, czy kabel jest podłączony do portu wejściowego [Audio].                                                                                                    |  |  |  |
|----------------------------------------------------------------------------------------------------|----------------------------------------------------------------------------------------------------|--|--|--|
| Czy ustawiono minimalny<br>poziom głośności?                                                                                             | Dostosuj poziom głośności tak, aby dźwięk był słyszalny.<br>strona 17                                                                                                    |  |  |  |
| Czy aktywny jest tryb<br>wyłączenia dźwięku i obrazu?                                                                                    | Naciśnij przycisk 🕲 na pilocie zdalnego sterowania, aby anulować tryb wyłączenia dźwięku i obrazu.                                                                                                    |  |  |  |
| Pilot zdalnego sterowania ni                                                                                                    | e działa                                                                                                    |  |  |  |
| Czy w czasie użycia pilota<br>nadajnik sygnału zdalnego<br>sterowania jest skierowany<br>w stronę odbiornika tego<br>sygnału?            | Skieruj pilota zdalnego sterowania w stronę odbiornika sygnału<br>zdalnego sterowania.<br>Kąt działania pilota zdalnego sterowania wynosi około ±30°<br>poziomo i około ±15° pionowo. 🖝 strona 13                                                                                                    |  |  |  |
| Czy pilot zdalnego sterowania<br>znajduje się zbyt daleko od<br>projektora?                                                              | Zakres działania pilota zdalnego sterowania wynosi około 6 m.<br>strona 13                                                                                                    |  |  |  |
| Czy na obszar odbioru sygnału<br>zdalnego sterowania pada<br>bezpośrednio światło<br>słoneczne lub silne światło<br>z lampy jarzeniowej? | Ustaw projektor w takim położeniu, aby silne światło nie padało na<br>odbiornik sygnału zdalnego sterowania.                                                                                                    |  |  |  |
| Czy baterie są wyczerpane<br>lub nie zostały poprawnie<br>włożone?                                                                       | Włóż nowe baterie, upewniając się, że są one skierowane prawidłowo. 🖝 strona 13                                                                                                    |  |  |  |
| Czy przycisk na pilocie<br>zdalnego sterowania był<br>naciskany przez ponad<br>30 sekund?                                                | Jeśli dowolny przycisk na pilocie zdalnego sterowania był<br>przytrzymywany przez ponad 30 sekund, pilot przerywa wysyłanie<br>sygnałów (tryb uśpienia pilota zdalnego sterowania). Celem tej<br>funkcji jest zapobieganie zużyciu baterii w przypadku umieszczeniu<br>jakiegoś przedmiotu na pilocie zdalnego sterowania. Po zwolnieniu<br>przycisku zostaje przywrócone normalne działanie pilota zdalnego<br>sterowania. |  |  |  |

# Konserwacja

W tej sekcji opisano sposoby konserwacji, takie jak czyszczenie projektora i wymiana materiałów eksploatacyjnych.

# Czyszczenie

Projektor należy wyczyścić w przypadku jego zabrudzenia lub pogorszenia wyświetlanego obrazu.

Przestroga: Aby uzyskać szczegółowe informacje dotyczące bezpiecznej obsługi projektora w czasie jego czyszczenia, należy przeczytać oddzielną broszurę *Instrukcje dotyczące bezpieczeństwa/Warunki gwarancji światowej*.

# Czyszczenie filtru powietrza i wlotu powietrza

Jeśli filtr powietrza lub wlot powietrza zostanie zatkany z powodu gromadzącego się kurzu, pojawi się komunikat "The projector is overheating. Clean or replace the air filter and lower the room temperature" (Projektor przegrzewa się. Wyczyść lub wymień filtr powietrza i obniż temperaturę w pomieszczeniu). W takim przypadku należy wyczyścić filtr lub wlot powietrza. W tym celu odwróć projektor dołem do góry i użyj odkurzacza.

Przestroga: Kurz gromadzący się na filtrze powietrza lub włocie powietrza może spowodować wzrost temperatury projektora, co może doprowadzić do problemów z działaniem i skrócenia czasu pracy mechanizmu sterującego układem optycznym. Zaleca się czyszczenie tych części co najmniej raz na trzy miesiące. Jeśli projektor jest używany w mocno zakurzonym środowisku, należy je czyścić częściej.

# Czyszczenie obudowy projektora

Obudowę projektora należy czyścić, wycierając ją delikatnie miękką ściereczką.

Jeśli projektor jest mocno zabrudzony, należy zmoczyć ściereczkę w wodzie zawierającej niewielką ilość neutralnego detergentu, a następnie wykręcić ją do sucha przed przetarciem obudowy projektora. Następnie należy ponownie przetrzeć obudowę miękką, suchą ściereczką.

Przestroga: Do czyszczenia obudowy projektora nie należy używać lotnych substancji, takich jak wosk, alkohol ani rozpuszczalnik. Mogą one spowodować zniekształcenie obudowy i łuszczenie jej powłoki.

### Czyszczenie obiektywu

Należy użyć dostępnej w sprzedaży dmuchawy lub papieru do czyszczenia obiektywów, którym można delikatnie przetrzeć obiektyw.

Przestroga: Nie należy pocierać obiektywu ostrymi materiałami lub narażać go na wstrząsy, gdyż obiektyw łatwo uszkodzić.

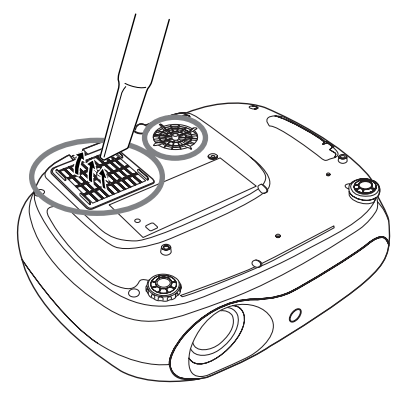

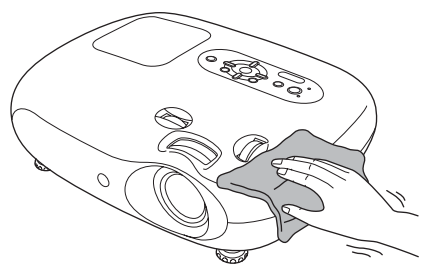

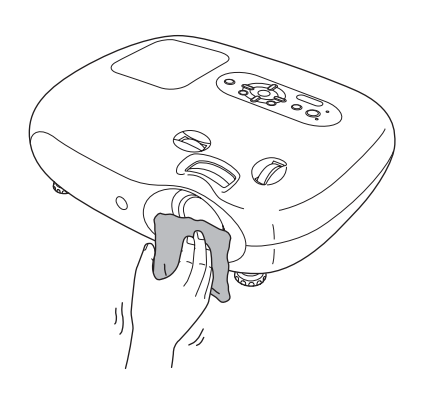

# Okres wymiany materiałów eksploatacyjnych

### Okres wymiany filtru powietrza

Kiedy filtr powietrza ulegnie uszkodzeniu lub wyświetlany jest komunikat "Replace" (Wymień), nawet jeśli filtr powietrza został oczyszczony.

Wymień opcjonalny filtr powietrza.

Wymiana filtru powietrza" strona 42

### Okres wymiany lampy

 Komunikat "Replace the lamp." (Wymień lampę) jest wyświetlany na ekranie na początku projekcji.

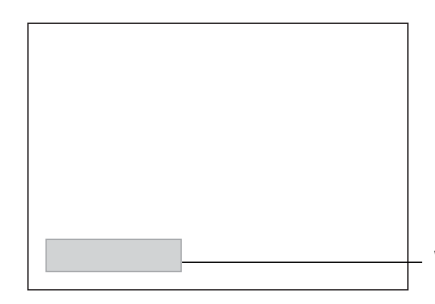

Wyświetlony zostanie komunikat.

• Wyświetlany obraz staje się ciemniejszy lub zaczyna się pogarszać.

 Ostrzeżenie o wymianie zaczyna się pojawiać po upływie co najmniej 1900 godzin użycia lampy, aby zachować początkową jasność i jakość wyświetlanego obrazu. Czas, przez który wyświetlany będzie komunikat, zależy od warunków używania, takich jak ustawienia Color Mode (Tryb koloru). Dalsze korzystanie z lampy po przekroczeniu tego okresu zwiększa prawdopodobieństwo jej pęknięcia. Po pojawieniu się komunikatu o konieczności wymiany lampy należy to niezwłocznie uczynić, nawet jeśli lampa ciągle działa.
 Zależnie od parametrów lampy i sposobu jej używania, lampa może stać się ciemniejsza lub przestać działać przed pojawieniem się ostrzeżenia. Zawsze należy mieć przygotowaną zapasową lampę, której można użyć w razie potrzeby.

• W celu nabycia zapasowej lampy należy skontaktować się ze sprzedawcą.

# Wymiana materiałów eksploatacyjnych

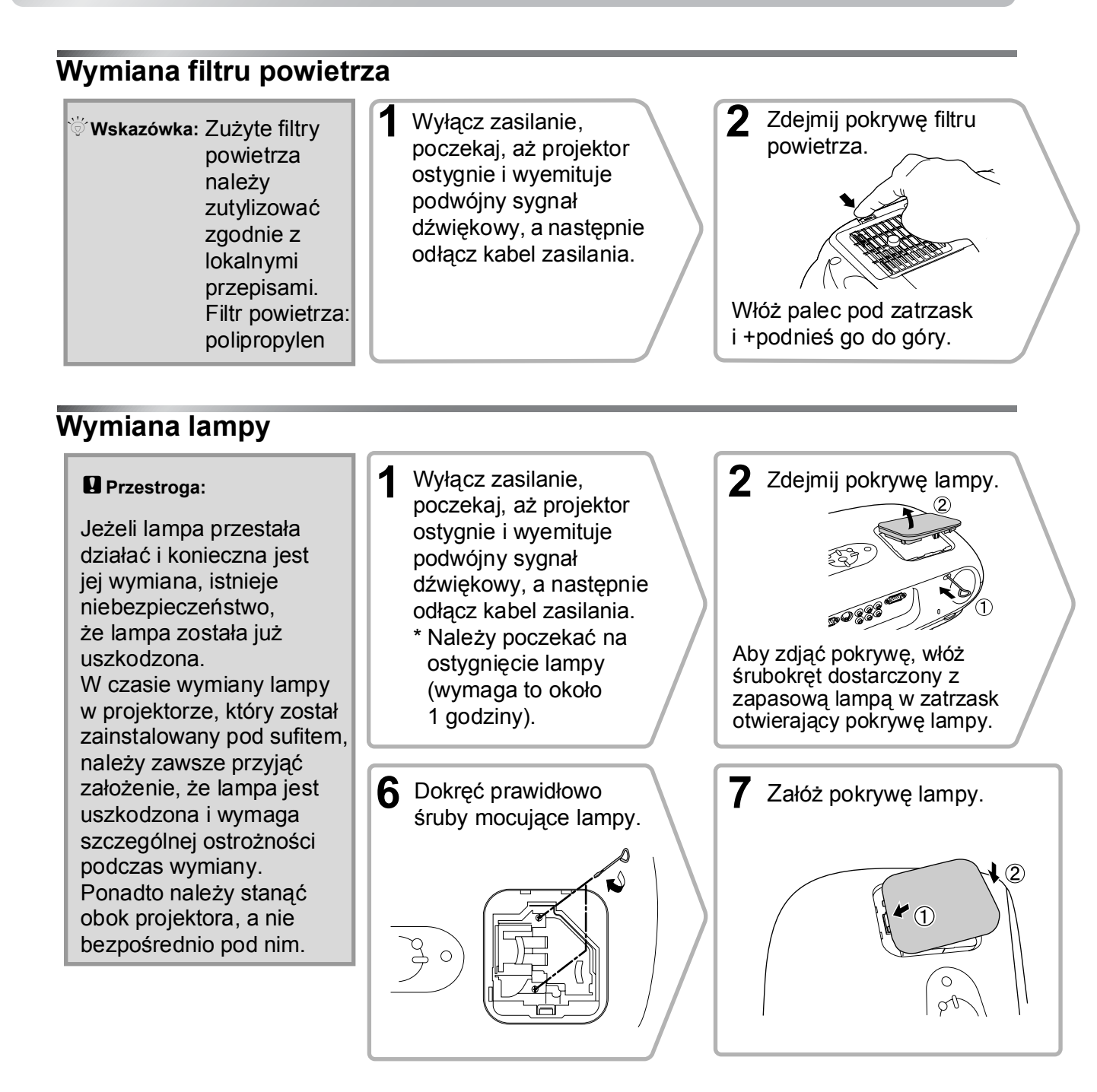

### Resetowanie czasu działania lampy

Czas działania lampy należy zawsze zresetować po wymianie lampy na nową. Projektor wyposażony jest we wbudowany licznik czasu działania lampy. Po osiągnięciu określonej wartości łącznego czasu działania lampy wyświetlane jest ostrzeżenie o wymianie.

Naciśnij przycisk (), aby włączyć zasilanie.

2 Naciśnij przycisk (w), aby wyświetlić menu konfiguracji.

 Inge
 Ficture Quality

 Settings
 Settings

 Info
 Reset

 Living Roon
 Reset

 Info
 Reset

 Info
 Reset

 Info
 Reset

 Info
 Reset

 Info
 Reset

 Info
 Reset

 Info
 Reset

 Info
 Reset

 Info
 Reset

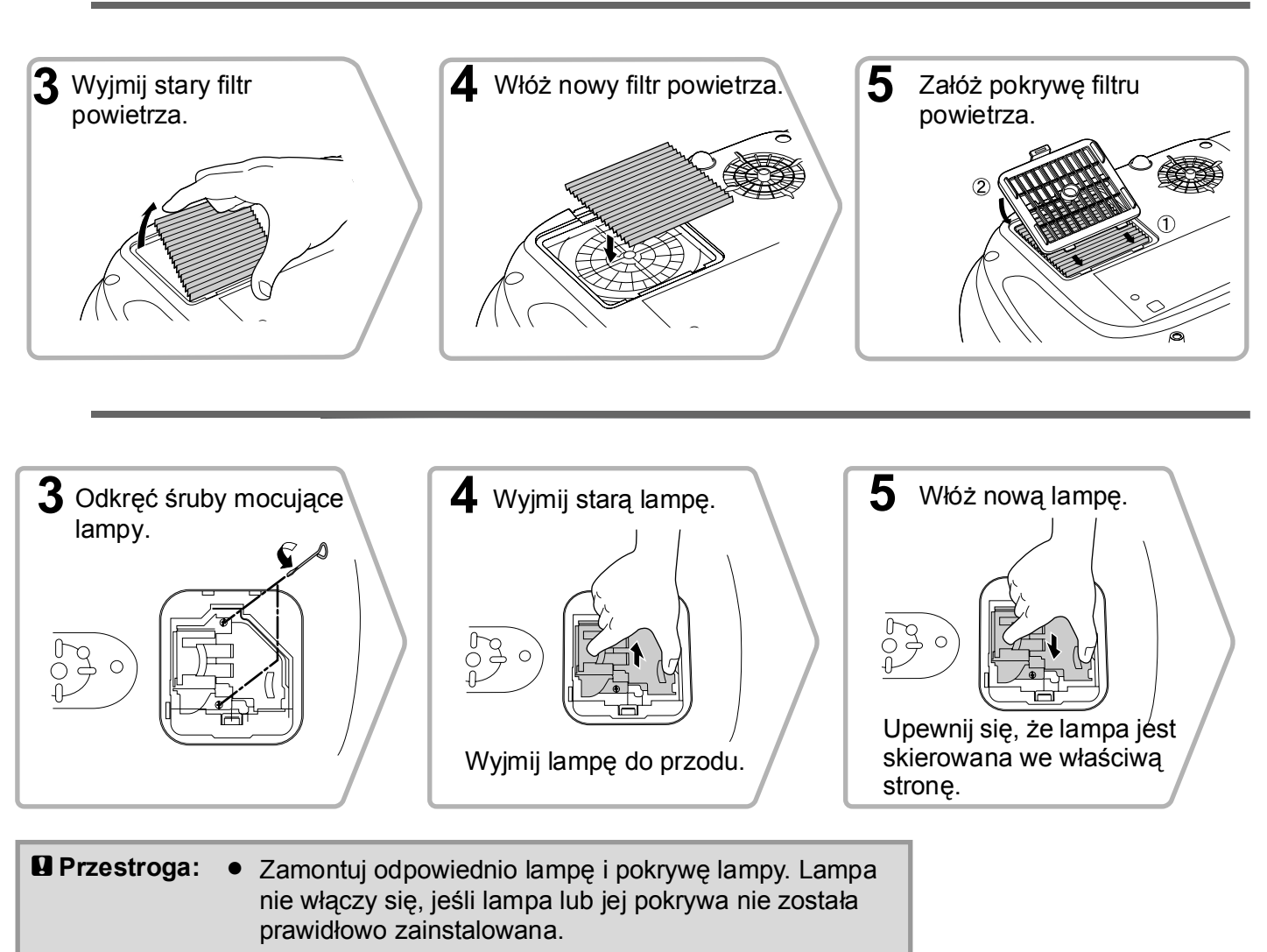

 Lampa zawiera rtęć. Zużyte lampy należy zutylizować zgodnie z lokalnymi przepisami.

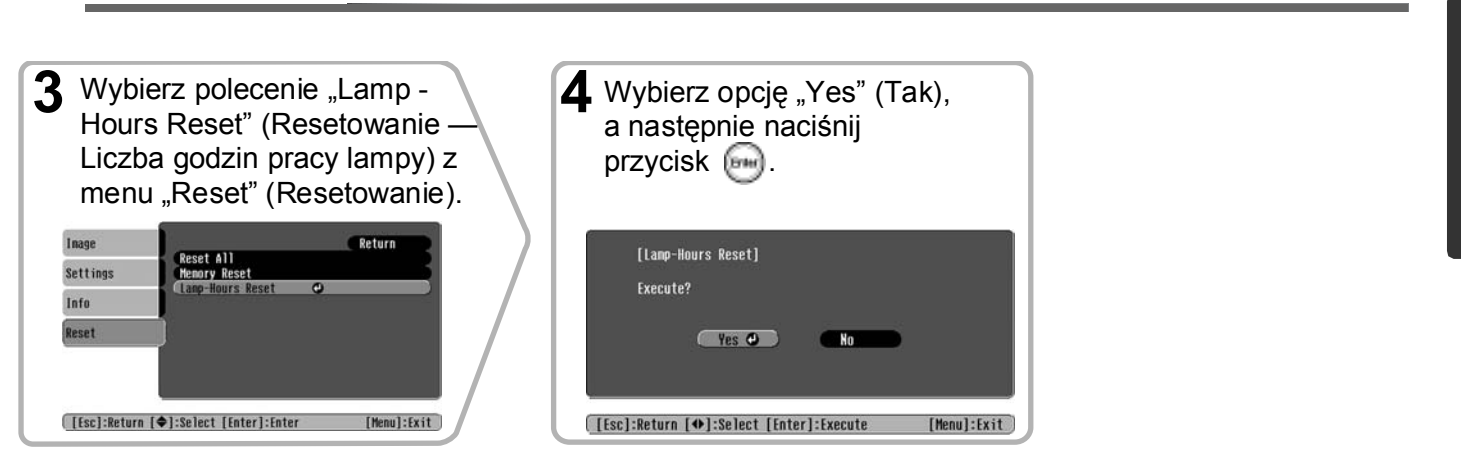

# Akcesoria opcjonalne

Można zakupić następujące akcesoria opcjonalne. Lista opcjonalnych akcesoriów pochodzi z czerwca 2005. Szczegóły dotyczące akcesoriów mogą ulec zmianie bez powiadomienia. Mogą wystąpić różnice w zależności od kraju zakupu.

| Moduł lampy                                                                         | ELPLP33                                            | Miękka obudowa                                                                                                | ELPKS54                                                                                           |  |  |
|-------------------------------------------------------------------------------------|----------------------------------------------------|----------------------------------------------------------------------------------------------------|---------------------------------------------------------------------------------------------------|--|--|
| (1 lampa zapasowa, 1 śrubokręt zapasowy)<br>Służy jako zamiennik dla zużytych lamp. |                                                    | Służy do ręcznego przenoszenia projektora.                                                                    |                                                                                                   |  |  |
|                                                                                     |                                                    | Kabel komputerowy VGA-HD15 (1,8 r                                                                             | n)ELPKC02                                                                                         |  |  |
| Zestaw filtru powietrza                                                             | ELPAF09                                            | Kabel komputerowy VGA-HD15 (3 m) ELPKC0<br>Kabel komputerowy VGA-HD15 (20 m) ELPKC1                           |                                                                                                   |  |  |
| (1 filtr powietrza)<br>Służy do wymiany starych filtrów powie                       | powietrza)<br>o wymiany starych filtrów powietrza. |                                                                                                    | (złącza typu mini D-Sub 15-pin/mini D-Sub 15-pin)<br>Służy do połączenia projektora z komputerem. |  |  |
| Ekran przenośny o przekątnej 50"                                                    | ELPSC06                                            |                                                                                                    |                                                                                                   |  |  |
| Kompaktowy ekran który można łatwo p                                                | rzenosić                                           | Wspornik do montażu pod sufitem*                                                                              | ELPMB19                                                                                           |  |  |
| (proporcje <sup>*</sup> 4:3)                                                        |                                                    | (wraz z płytą sufitową)<br>Służy do zamontowania projektora pod sufitem.                                      |                                                                                                   |  |  |
| Ekran przenośny o przekątnej 60 ca                                                  | li ELPSC07                                         |                                                                                                    |                                                                                                   |  |  |
| Ekran przenośny o przekątnej 80 cali ELPSC08                                        |                                                    | Rura sufitowa 600 (600 mm, biała)*                                                                            | ELPFP07                                                                                           |  |  |
| Ekran przenośny o przekątnej 100 caliELPSC10                                        |                                                    | Używana podczas mocowania projektora do<br>wysokiego sufitu lub sufitu wykonanego z forniru.                  |                                                                                                   |  |  |
| Zwijany ekran przenośny. (proporcje 4:3)                                            |                                                    |                                                                                                    |                                                                                                   |  |  |
| Ekran zwijany sprężynowo o przekątnej                                               | 80"ELPSC15                                         | *W celu podwieszenia projektora pod suf                                                                       | item                                                                                              |  |  |
| Ekran zwijany.<br>(proporcje 16:9)                                                  |                                                    | wymagana jest specjalna metoda montażu.<br>Aby skorzystać z tej metody, należy skontaktować<br>ze sprzedawcą. |                                                                                                   |  |  |
| Stojak na ekran E                                                                   | LPSCST01                                           |                                                                                                    |                                                                                                   |  |  |
| Stojak dla zwijanego sprężynowo ekran<br>o przekątnej 80 cali.                      | u                                                  |                                                                                                    |                                                                                                   |  |  |

# Lista obsługiwanych monitorów

Rozdzielczość wyjściowa ekranu może zmieniać się w niewielkim stopniu zależnie od ustawienia. **Component Video**\*

|                                                |                     |                  | 4:3 16:9 Proport | cje Jednostka: punkty |  |
|------------------------------------------------|---------------------|------------------|------------------|-----------------------|--|
| Syanal                                         | Pozdzielozość       | Tryb proporcji   |                  |                       |  |
| Sygna                                          | RUZUZIEICZUSC       | Normalny         | Zwężenie         | Powiększenie          |  |
| <u>SDTV</u> <sup>₩</sup> (525i, 60 Hz)<br>(D1) | 640×480<br>640×360* | 640×480<br>[4:3] | 854×480<br>16:9  | 854×480<br>16:9       |  |
| SDTV (625i, 50 Hz)                             | 768×576<br>768×432* | 640×480<br>4:3   | 854×480<br>16:9  | 854×480<br>16:9       |  |
| SDTV (525p)<br>(D2)                            | 640×480<br>640×360* | 640×480<br>4:3   | 854×480<br>16:9  | 854×480<br>16:9       |  |
| SDTV (625p)                                    | 768×576<br>768×432* | 640×480<br>4:3   | 854×480<br>16:9  | 854×480<br>16:9       |  |
| <u>HDTV</u> <sup>₩</sup> (750p) 16:9<br>(D4)   | 1280×720            | 854×480<br>16:9  | -                | -                     |  |
| HDTV (1125i) 16:9<br>(D3)                      | 1920×1080           | 854×480<br>16:9  | -                | -                     |  |

\*Sygnał Letterbox

### Composite Video»/S-Video»

| composite vi                                           |                                 |                | 4:3 16:9 : Propo  | orcje Jednostka: punkty |
|--------------------------------------------------------|---------------------------------|----------------|-------------------|-------------------------|
| Syanal                                                 | Pozdzielozość                   |                | Tryb proporcji    |                         |
| Sygna                                                  | TROZUZIEICZOSC                  | Normalny       | Zwężenie          | Powiększenie            |
| TV( <u>NTSC</u> ♥)                                     | 640×480<br>640×360 <sup>*</sup> | 640×480<br>4:3 | 854×480<br>[16:9] | 854×480<br>16:9         |
| $(\underline{PAL}^{\flat}, \underline{SECAM}^{\flat})$ | 768×576<br>768×432*             | 640×480<br>4:3 | 854×480<br>16:9   | 854×480<br>16:9         |

\*Sygnał Letterbox

### **RGB Video/Komputer**

|                                                        |                                           |                |          | · · · · · · · · · · · · · · · · · · · |
|--------------------------------------------------------|-------------------------------------------|----------------|----------|---------------------------------------|
| Svanał                                                 | Pozdzielozość                             | Tryb proporcji |          |                                       |
| Sygria                                                 | Rozuzielczośc                             | Normalny       | Zwężanie | Powiększenie                          |
| <u>VGA</u> ₩60                                         | $640 \times 480$<br>$640 \times 360^{*2}$ | 640×480        | 854×480  | 854×480                               |
| VESA 72/75/85, iMac <sup>*1</sup>                      | 640×480<br>640×360 <sup>*2</sup>          | 640×480        | 854×480  | 854×480                               |
| $\frac{\text{SVGA}}{\text{iMac}^{*1}} 56/60/72/75/85,$ | 800×600<br>800×450*2                      | 640×480        | 854×480  | 854×480                               |
| $\frac{\underline{XGA}}{iMac^{*1}} 60/70/75/85,$       | 1024×768<br>1024×576 <sup>*2</sup>        | 640×480        | 854×480  | 854×480                               |
| MAC 13 cali                                            | 640×480                                   | 640×480        | 854×480  | 854×480                               |
| MAC 16 cali                                            | 832×624                                   | 640×480        | 854×480  | 854×480                               |
| MAC 19 cali                                            | 1024×768                                  | 640×480        | 854×480  | 854×480                               |
| SDTV (525i, 60 Hz)                                     | 640×480<br>640×360 <sup>*2</sup>          | 640×480        | 854×480  | 854×480                               |
| SDTV (525p)                                            | 640×480<br>640×360 <sup>*2</sup>          | 640×480        | 854×480  | 854×480                               |
| SDTV (625i, 50 Hz)                                     | 768×576<br>768×432 <sup>*2</sup>          | 640×480        | 854×480  | 854×480                               |
| SDTV (625p)                                            | 768×576<br>768×432 <sup>*2</sup>          | 640×480        | 854×480  | 854×480                               |
| HDTV (750p)                                            | 1280×720                                  | 854×480        | -        | -                                     |
| HDTV (1125i)                                           | 1920×1080                                 | 854×480        | -        | -                                     |

\*1 Połączenie nie jest możliwe, jeśli urządzenie nie jest wyposażone w port wyjściowy VGA.

\*2 Sygnał Letterbox

Możliwe jest wyświetlanie typów sygnałów, które nie zostały wymienione w powyższej tabeli. W przypadku tego typu sygnałów mogą nie być obsługiwane wszystkie funkcje.

Jednostka: punktv

# Specyfikacje

| Nazwa urządzenia                    | Projektor domowy EMP-TW20          |                                                                                                    |            |                                               |  |
|-------------------------------------|------------------------------------|----------------------------------------------------------------------------------------------------|------------|-----------------------------------------------|--|
| Wymiary                             | 373 (S) × 111                      | 373 (S) × 111 (W) × 295 (G) mm (bez nóżek)                                                                                                    |            |                                               |  |
| Wielkość panelu                     | 0,55 cala                          |                                                                                                    |            |                                               |  |
| Metoda wyświetlania                 | Polikrzemowa                       | a aktywna mat                                                                                                    | ryca TFT   |                                               |  |
| Rozdzielczość                       | 409 920 pikse                      | $eli(854(S) \times 4)$                                                                                                    | 480 (W) p  | $punktów) \times 3$                           |  |
| Częstotliwości<br>skanowania        | Analogowa                          | Pasmo<br>przenoszenia                                                                                                    | :13,5–1    | 10 MHz                                        |  |
|                                     |                                    | Pozioma                                                                                                    | :15-92     | kHz                                           |  |
|                                     |                                    | Pionowa                                                                                                    | :50-85     | Hz                                            |  |
| Regulacja ostrości                  | Ręczna                             | •                                                                                                    |            |                                               |  |
| Zmiana powiększenia                 | Ręczna (około                      | o 1: 1,5)                                                                                                    |            |                                               |  |
| Przesunięcie obiektywu              | Ręczne (warte                      | ości maksymal                                                                                                    | ne: około  | 50% pionowo, 25% poziomo)                     |  |
| Lampa (źródło światła)              | Lampa UHE,                         | 135 W, nr moo                                                                                                    | delu: ELF  | PLP33                                         |  |
| Maksymalna moc<br>wyjściowa dźwięku | 1 W mono                           |                                                                                                    |            |                                               |  |
| Głośnik                             | 1                                  |                                                                                                    |            |                                               |  |
| Zasilacz                            | 100–240 V pr                       | adu zmienneg                                                                                                    | o, 50/60 l | Hz, 2,3–1,0 A                                 |  |
|                                     | Pobór mocy                         |                                                                                                    |            |                                               |  |
|                                     | W czasie prac                      | cy: 200 W (nap                                                                                                    | iecie 100  | (-120  V), 190  W (napięcie 200–240 V)        |  |
| <b>T</b>                            | Iryb gotowos                       | $\frac{1}{2}$ $\frac{1}{2}$ $\frac{1}$ |            | -120 V), 5,0 W (hapięcie 200–240 V)           |  |
| Temperatura pracy                   | OU + 3 OU + 33 C (Dez Kondensacji) |                                                                                                    |            |                                               |  |
| remperatura<br>przechowywania       | od -10° do +60°C (bez kondensacji) |                                                                                                    |            |                                               |  |
| Ciężar                              | Około 3,5 kg                       |                                                                                                    |            |                                               |  |
| Porty                               | Wejście A                          |                                                                                                    | 1          | RCA pin jack $\times$ 4                       |  |
|                                     | Wejście B                          |                                                                                                    | 1          | Mini D-Sub 15-pinowe (żeńskie),<br>niebieskie |  |
|                                     | Wejście wide                       | 0                                                                                                    | 1          | RCA pin jack                                  |  |
|                                     | Wejście S-Vio                      | leo                                                                                                    | 1          | Mini DIN 4-pinowe                             |  |
|                                     | Wejście<br>audio                   |                                                                                                    | 1          | RCA pin jack $\times$ 2 (L, P)                |  |
|                                     | Sterowanie (F                      | RS-232C)                                                                                                    | 1          | D-Sub 9-pinowe (męskie)                       |  |

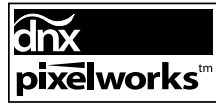

W projektorze używane są układy elektroniczne Pixelworks DNX<sup>TM</sup>

### Kąt przechylenia

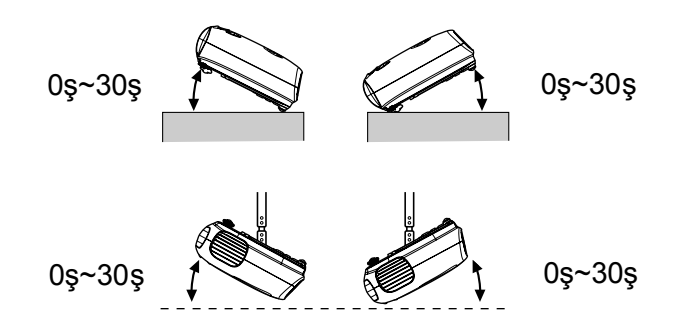

Ustawienie projektora pod kątem większym niż 30ş może być przyczyną jego uszkodzenia lub wypadku.

# Układ kabla RS-232C

<W komputerze>

P

Kształt złącza

- : D-Sub 9-pinowe (męskie)
- Złącze wejściowe projektora : Sterowanie (RS-232C)

<W

0

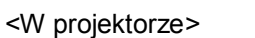

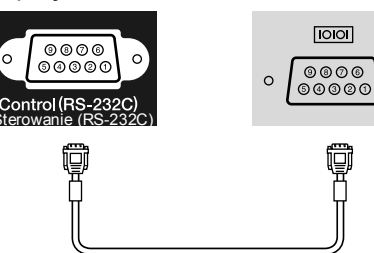

| projekto | rze> | (kabla szeregowy<br>PC) | <w k<="" th=""><th>omputerze&gt;</th><th>Sygnał</th><th>Funkcja</th></w> | omputerze> | Sygnał | Funkcja                         |
|----------|------|-------------------------|--------------------------------------------------------------------------|------------|--------|---------------------------------|
| GND      | 5    |                         | 5                                                                        | GND        | GND    | Uziemienie kabla<br>sygnałowego |
| RD       | 2    | ←───                    | 3                                                                        | TD         | TD     | Transmisja danych               |
| TD       | 3    |                         | 2                                                                        | RD         | RD     | Odbiór danych                   |
| DTR      | 4    | <b>&gt;</b>             | 6                                                                        | DSR        | DSR    | Sygnał gotowości                |
| DSR      | 6    | ◀────                   | 4                                                                        | DTR        | DTR    | Sygnał gotowości<br>urzadzenia  |

#### Bezpieczeństwo

USA UL60950 Third Edition Kanada CSA C22.2 No.60950 Unia Europejska Dyrektywa dotycząca niskiego napięcia (73/23/EEC) IEC60950 3<sup>rd</sup> Edition

#### EMC

USA FCC Part 15B Class B (DoC) Kanada ICES-003 Class B

Unia Europejska Dyrektywa EMC (89/336/EEC) EN55022, Class B EN55024 IEC/EN61000-3-2 IEC/EN61000-3-3

Australia/Nowa Zelandia AS/NZS CISPR 22:2002 Class B Poniżej przedstawiono wyjaśnienia niektórych terminów użytych w tym podręczniku, które mogą być nieznane lub nie zostały przedstawione w podręczniku. Dalsze informacje można znaleźć w innych publikacjach dostępnych w sprzedaży.

#### Blokada bezpieczeństwa

Urządzenie składające się z obudowy ochronnej z otworem, przez który można przełożyć kabel chroniący przed kradzieżą w celu przymocowania urządzenia do stołu lub słupa. Ten projektor jest zgodny z systemem zabezpieczeń Microsaver Security System produkowanym przez firmę Kensington.

#### Chłodzenie

Jest to proces chłodzenia lampy projektora, która rozgrzała się w wyniku użycia. Operacja ta jest wykonywana automatycznie po naciśnięciu przycisku [Power] (Zasilanie) na pilocie zdalnego sterowania lub na panelu sterowania projektora w celu wyłączenia projektora. Podczas chłodzenia nie należy odłączać kabla zasilania, ponieważ w przeciwnym razie proces ten może nie zostać wykonany prawidłowo. W takim przypadku lampa projektora i jego wewnętrzne elementy utrzymują wysoką temperaturę, co może skrócić czas eksploatacji lampy lub spowodować problemy z działaniem projektora. Schłodzenie projektora wymaga około 20 sekund. Rzeczywisty czas chłodzenia jest zależny od zewnętrznej temperatury powietrza.

#### Component Video

Sygnał wideo, w którym rozdzielono sygnał jasności i sygnał koloru w celu zapewnienia lepszej jakości obrazu. W przypadku telewizji HDTV określenie to odnosi się do trzech niezależnych sygnałów: Y (sygnał luminancji) oraz Pb i Pr (sygnały różnicowe kolorów).

#### Composite Video

Sygnał wideo, w którym połączono sygnał luminancji i sygnał koloru. Ten typ sygnału jest powszechnie używany w domowych urządzeniach wideo (formaty (<u>NTSC</u>), <u>PAL</u>) and <u>SECAM</u>).

Jest to sygnał wideo składający się z sygnału nośnej Y (sygnał luminancji) w obrębie sygnału paska kolorów oraz sygnału kolorów (CbCr).

#### Częstotliwość odświeżania

Element ekranu, który emituje światło, zachowuje tę samą jaskrawość i kolor przez bardzo krótki czas. Dlatego obraz musi być skanowany wiele razy na sekundę w celu odświeżenia elementu emitującego światło. Liczba takich odświeżeń na sekundę jest nazywana częstotliwością odświeżania i jest wyrażana w hercach (Hz).

#### Dostrajanie

Sygnały generowane przez komputery mają określoną częstotliwość. Jeśli częstotliwość projektora nie jest zgodna z tą częstotliwością, wynikowy obraz będzie słabej jakości. Proces dopasowywania częstotliwości tych sygnałów (liczby grzbietów i dolin sygnału) jest nazywany dostrajaniem. Jeśli dostrajanie zostanie nieprawidłowo wykonane, na wyświetlanym obrazie pojawią się szerokie, pionowe pasy.

#### HDTV

Skrót oznaczający telewizję o wysokiej rozdzielczości (High-Definition Television). Skrót HDTV odnosi się do urządzeń, które spełniają następujące warunki.

- Rozdzielczość pionowa 750p, 1125i lub większa (p = progresywne<sup>th</sup>, i = z przeplotem<sup>th</sup>)
- Proporcje<sup>+</sup> ekranu 16:9
- Odbiór i odtwarzanie (lub wyjście) dźwięku w formacie Dolby Digital

#### Kontrast

Relatywną jasność ciemnych i jasnych obszarów obrazu można zwiększyć lub zmniejszyć w celu zmiany ostrości tekstu lub grafiki.

#### NTSC

Skrót od słów National Television Standards Committee; jest to format naziemnych, analogowych i kolorowych transmisji telewizyjnych. Ten format jest używany w Japonii, Ameryce Północnej oraz w Ameryce Środkowej i Południowej.

#### PAL

Skrót od słów Phase Alternation by Line; jest to format naziemnych, analogowych i kolorowych transmisji telewizyjnych. Ten format jest używany w krajach Europy Zachodniej z wyjątkiem Francji, a także w Afryce i krajach azjatyckich, takich jak Chiny.

#### Progresywne

Metoda skanowania obrazu, w której dane pojedynczego obrazu są skanowane sekwencyjnie od góry do dołu w celu utworzenia pojedynczego obrazu.

#### Proporcje

Stosunek szerokości obrazu do jego wysokości. Obraz HDTV ma proporcje 16:9 i wygląda tak, jakby został wydłużony. Standardowy obraz ma proporcje 4:3.

#### Przeplot

Metoda skanowania obrazu, w której używane pasmo sygnału jest o połowę mniejsze od pasma wymaganego dla skanowania sekwencyjnego w czasie nadawania obrazów o tej samej rozdzielczości.

#### SDTV

Skrót oznaczający telewizję o standardowej rozdzielczości (Standard Definition Television). Odnosi się on do standardowych systemów telewizyjnych, które nie spełniają wymogów standardu HDTV<sup>III</sup>.

#### SECAM

Skrót od słów Sequential Couleur A Memoire; jest to format naziemnych, analogowych i kolorowych transmisji telewizyjnych. Ten format jest używany we Francji, Europie Wschodniej, krajach dawnego Związku Radzieckiego, na Środkowym Wschodzie i w Afryce.

#### SVGA

Typ sygnału obrazu o rozdzielczości 800 (poziomo) x 600 (pionowo) punktów, który jest używany przez komputery zgodne ze standardem IBM PC/AT.

#### S-Video

Sygnał wideo, w którym składowa jasności i składowa koloru są rozdzielone w celu zapewnienia lepszej jakości obrazu.

Określenie to odnosi się do obrazów składających się z dwóch niezależnych sygnałów: Y (sygnał luminancji) oraz C (sygnał koloru).

#### Sync. (Synchronizacja)

Sygnały generowane przez komputery mają określoną częstotliwość. Jeśli częstotliwość projektora nie jest zgodna z tą częstotliwością, wynikowy obraz będzie słabej jakości. Proces dopasowywania faz tych sygnałów (względnych pozycji grzbietów i dolin sygnału) jest nazywany synchronizacją. Jeśli sygnały nie zostaną zsynchronizowane, mogą wystąpić problemy, takie jak drgania, rozmycia i poziome zakłócenia.

#### Temperatura kolorów

Temperatura obiektu emitującego światło. Jeśli temperatura kolorów jest wysoka, kolory mają niebieski odcień. Jeśli temperatura kolorów jest niska, kolory mają czerwony odcień.

#### VGA

Typ sygnału obrazu o rozdzielczości 640 (poziomo) x 480 (pionowo) punktów, który jest używany przez komputery zgodne ze standardem IBM PC/AT.

#### XGA

Typ sygnału obrazu o rozdzielczości 1024 (poziomo) x 768 (pionowo) punktów, który jest używany przez komputery zgodne ze standardem IBM PC/AT.

#### YCbCr

Sygnał nośnej zawarty w obrębie sygnału paska kolorów, który jest używany w nowoczesnych transmisjach telewizyjnych. Nazwa ta pochodzi od sygnału Y (luminancja) i sygnałów kolorów (CbCr).

#### YPbPr

Sygnał nośnej zawarty w obrębie sygnału paska kolorów, który jest używany w transmisjach telewizyjnych o wysokiej rozdzielczości (HDTV). Nazwa ta pochodzi od sygnału Y (luminancja) i sygnałów PbPr (sygnały różnicowe kolorów).

# Indeks

# Α

| Akcesoria opcjonalne     |        |
|--------------------------|--------|
| Auto                     |        |
| Auto Setup (Automatyczna |        |
| konfiguracja)            | 24, 27 |

# Β

| Background Color (Kolor tła) | 25, | 30 |
|------------------------------|-----|----|
| Brightness (Jasność)7,       | 24, | 26 |

# С

| Child Lock (Blokada rodzicielska) | 25, 29 |
|-----------------------------------|--------|
| Chłodzenie                        | 15,33  |
| Color Mode (Tryb kolorów) 7, 18,  | 24, 26 |
| Color Saturation (Nasycenie       |        |
| koloru)                           | 24, 26 |
| Color Temp. (Temperatura          |        |
| kolorów)                          | 24, 26 |
| Component Video                   | 12,45  |
| Composite Video                   | 12,45  |
| Contrast (Kontrast)7,             | 24, 26 |
| Czyszczenie filtru powietrza      | 40     |
| Czyszczenie obiektywu             | 40     |
| Czyszczenie obudowy projektora    | 40     |
| Czyszczenie wlotu powietrza       | 40     |

# D

| Display (Wyświetlanie) |  |
|------------------------|--|
|------------------------|--|

# F

| Filtr kinowy    | .21 |
|-----------------|-----|
| Filtr powietrza | 8   |

# G

| Gniazdo zasilania8, | 14 |
|---------------------|----|
| Głośnik             | 8  |

# Η

| HDTV                           | 45     |
|--------------------------------|--------|
| High Altitude Mode (Tryb dużej |        |
| wysokości)                     | 25, 29 |

# Κ

## Korzystanie z menu konfiguracji......32

### L

| Language (Język)                                                             |
|------------------------------------------------------------------------------|
| Lamp Hours (Liczba godzin pracy<br>lampy)25                                  |
| Lamp — Hours Reset<br>(Resetowanie — liczba<br>godzin pracy lampy)25, 31, 42 |
| Lista obsługiwanych monitorów45                                              |
| Load Memory (Ładowanie z<br>pamięci)24, 27                                   |
| _                                                                            |

# Μ

| Memory (Pamięć)          | 7,22  |
|--------------------------|-------|
| Memory Reset             |       |
| (Resetowanie — pamięć)   | 25,31 |
| Menu                     | 24    |
| Menu "Image" (Obraz)     | 24    |
| Menu "Info" (Informacje) | 25    |

| Menu "Reset" (Resetowanie)  | 25, | 31 |
|-----------------------------|-----|----|
| Menu "Setting" (Ustawienia) | 25, | 27 |
| Menu Color (Kolor)          | 25, | 29 |
| Menu główne                 |     | 24 |
| Menu konfiguracji           |     | 24 |
| Menu podrzędne              |     | 24 |
| Menu wyboru 15, 18,         | 20, | 22 |
| Message (Komunikaty)        | 25, | 30 |
|                             |     |    |

### Ν

```
Normalne ..... 19
```

# 0

| Odległość projekcji         | 10     |
|-----------------------------|--------|
| Okres wymiany baterii       |        |
| (pilot zdalnego sterowania) | 13     |
| Operacja                    | 25,28  |
| Output Scaling (Skalowanie  |        |
| wyświetlania)               | 25, 28 |

## Ρ

| Panel sterowania                 | 6           |
|----------------------------------|-------------|
| Pasek nawigacji                  |             |
| Picture Quality (Jakość obrazu). | 24, 26      |
| Pilot zdalnego sterowania        | 7, 13       |
| Podłączanie do komputera         | 12          |
| Podłączanie do źródła wideo      |             |
| Pokrywa lampy                    | 6, 42       |
| Pokrywa obiektywu                | 6, 14       |
| Port                             | . 8, 12, 46 |
| Port [Audio]                     | 8, 12       |
| Port [Control (RS-232C)]         |             |
| ([Sterowanie (RS-232C)])         |             |
| Port [InputA] (Wejście A) 8,     | 12, 15, 46  |
| Port [InputB] (Wejście B)        | . 8, 12, 46 |
| Port [S-Video]                   | . 8, 12, 46 |
| Port [Video] (Wideo)             | . 8, 12, 46 |
| Position (Pozycja)               | 25, 27      |
| Progressive (Progresywnie)       | 25, 27      |
| Projection (Projekcja)           | 11, 25, 28  |
| Proporcje7, 18, 2                | 25, 27, 45  |
| Przednie nóżki z możliwością     |             |
| regulacji                        | 6, 16       |
| Przegrzewanie                    | 33          |
| Przesunięcie obiektywu           | 6, 16       |
| Przycisk A/V Mute                | 、 –         |
| (Wyłączenie dźwięku i obrazu     | ı)7         |
|                                  |             |

## R

| Refresh Rate                         |
|--------------------------------------|
| (Częstouriwość odświezania)          |
| Regulacja ostrości6,16               |
| Regulacja pozycji wyświetlanego      |
| obrazu                               |
| Regulacja przechylenia projektora 16 |
| Regulacja zniekształceń              |
| geometrycznych 6, 7, 17              |
| Reset (Resetowanie) 24, 25, 27, 30   |
| Reset All                            |
| (Resetowanie — wszystko) 25, 31      |
| RGB-Video (Wideo RGB) 12, 45         |
| Rozdzielczość 25, 45                 |
| Rozmiar ekranu 10                    |
| Rozmiar obrazu 10                    |
|                                      |

# S

| Save Memory (Zapisywanie do           |
|---------------------------------------|
| pamięci)                              |
| Screen (Ekran)25, 27                  |
| SDTV45                                |
| Setup Level (Poziom ustawień)25       |
| Sharpness (Ostrość)24, 26             |
| Skin Tone (Odcień skóry)7, 20, 24, 26 |
| Sleep Mode (Tryb uśpienia)            |
| Source (Źródło)25                     |
| Specyfikacje                          |
| Squeeze (Zwężanie)19                  |
| Startup Screen (Ekran startowy)25, 30 |
| Still (Stopklatka)7                   |
| Sufit                                 |
| S-Video                               |
| Sygnał wejściowy25, 30                |
| Sync Info (Informacje o               |
| synchronizacji)25                     |
| Sync. (Synchronizacja)24, 26          |

## Т

| Tint (Odcień)          | .24, | 26 |
|------------------------|------|----|
| Tracking (Dostrajanie) | .24, | 26 |

# U

User's Logo (Logo użytkownika) ..25, 29

# V

| Video Signal (Sygnał wideo) | .25, | 30 |
|-----------------------------|------|----|
| Volume (Głośność)6, 7, 17,  | 25,  | 30 |

# W

| Wlot powietrza                 | 8        |
|--------------------------------|----------|
| Wskaźnik Operation (Działanie) | 6, 33    |
| Wskaźnik ostrzeżenia           | 6, 33    |
| Wskaźniki                      | 6, 33    |
| Wyłączanie                     | 15       |
| Wybór źródła obrazu            | 6, 7, 15 |
| Wymiana baterii                | 13       |
| Wymiana filtru powietrza       | 42       |
| Wymiana lampy                  | 42       |
|                                |          |

### Υ

| YCbCr | 12 |
|-------|----|
| YPbPr | 12 |

# Ζ

| Zmiana powiększenia6,         | 16 |
|-------------------------------|----|
| Zoom (Powiększenie)           | 19 |
| Zoom Caption                  |    |
| (Powiększenie napisów)19, 25, | 28 |

Wszelkie prawa zastrzeżone. Żadnej części niniejszej publikacji nie można powielać, przechowywać w jakimkolwiek systemie wyszukiwania informacji ani przesyłać w jakiejkolwiek formie za pomocą jakichkolwiek środków (między innymi elektronicznych, mechanicznych, fotokopii i nagrywania) bez uprzedniej pisemnej zgody firmy SEIKO EPSON CORPORATION. Użycie informacji zawartych w niniejszej publikacji nie jest związane z żadną odpowiedzialnością patentową. Wykorzystanie informacji zawartych w niniejszej dokumentacji nie podlega także odpowiedzialności za wynikłe z tego faktu szkody.

Firma SEIKO EPSON CORPORATION i jej firmy zależne nie ponoszą odpowiedzialności przed nabywcą tego produktu lub osobami trzecimi za szkody, straty, koszty lub wydatki poniesione przez nabywcę lub osoby trzecie, a będące wynikiem: wypadku, niewłaściwej eksploatacji lub wykorzystania tego produktu do celów innych niż określono, nieautoryzowanych modyfikacji, napraw lub zmian dokonanych w tym produkcie lub (oprócz Stanów Zjednoczonych) nieprzestrzegania instrukcji firmy SEIKO EPSON CORPORATION dotyczących obsługi i konserwacji.

Firma SEIKO EPSON CORPORATION nie ponosi odpowiedzialności za ewentualne szkody lub problemy, które mogą wyniknąć ze stosowania elementów opcjonalnych lub materiałów eksploatacyjnych niebędących oryginalnymi produktami firmy Epson (oznaczenie Original EPSON Products) ani przez nią niezatwierdzonych (oznaczenie EPSON Approved Products).

#### Uwaga ogólna:

EPSON jest zastrzeżonym znakiem towarowym firmy SEIKO EPSON CORPORATION. Znak logo 3LCD jest zastrzeżonym znakiem towarowym firmy SEIKO EPSON CORPORATION. Macintosh, Mac i iMac są zastrzeżonymi znakami towarowymi firmy Apple Computer, Inc. IBM jest zastrzeżonym znakiem towarowym firmy International Business Machines Corporation. Windows, Windows NT i VGA są znakami towarowymi lub zastrzeżonymi znakami towarowymi firmy Microsoft Corporation na terenie Stanów Zjednoczonych.

Dolby jest znakiem towarowym firmy Dolby Laboratories.

Pixelworks i DNX są znakami towarowymi firmy Pixelworks, Inc.

Wszystkie inne nazwy użyte w niniejszym dokumencie służą wyłącznie do celów identyfikacyjnych i mogą być znakami towarowymi odpowiednich właścicieli. Firma EPSON nie rości sobie żadnych praw do tych znaków.

© SEIKO EPSON CORPORATION 2005. All rights reserved.

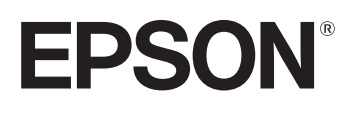

-